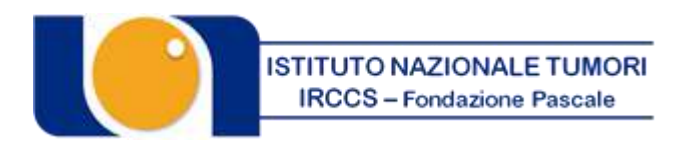

### "FONDAZIONE GIOVANNI PASCALE" ISTITUTO DI RICOVERO E CURA A CARATTERE SCIENTIFICO Via Mariano Semmola - 80131 NAPOLI Codice Fiscale 00911350635

### CONCORSO PUBBLICO, PER TITOLI ED ESAMI, PER LA COPERTURA A TEMPO DETERMINATO, DELLA DURATA DI CINQUE ANNI, SECONDO LA NORMATIVA CONCORSUALE AI SENSI DEL D.P.C.M. DEL 21 APRILE 2021, DEL D.P.R N. 487 DEL 1994 E DEL D.LGS. N. 165/2001 E S.M.I., PER N. 2 POSTI DI COLLABORATORE PROFESSIONALE DI RICERCA SANITARIA CATEGORIA D PER LAUREATI IN ECONOMIA/GIURISPRUDENZA".

In esecuzione della Deliberazione del Direttore Generale n. 1056 del 20/10/2021, esecutiva ai sensi di legge, è indetto indetto Concorso pubblico, per titoli ed esami, per la copertura a tempo determinato, della durata di cinque anni, secondo la normativa concorsuale ai sensi del D.P.C.M. del 21 aprile 2021, del D.P.R n. 487 del 1994 e del D.Lgs. n. 165/2001 e s.m.i., per:

### N. 2 POSTI DI COLLABORATORE PROFESSIONALE DI RICERCA SANITARIA CATEGORIA D PER LAUREATI IN ECONOMIA/GIURISPRUDENZA.

### PREMESSA

Il trattamento giuridico ed economico inerente ai posti oggetto del presente bando è stabilito dalle norme legislative contrattuali vigenti ed in particolare dal CCNL relativo al personale del comparto sanità sez. personale del ruolo della ricerca sanitaria e delle attività di supporto alla ricerca sanitaria vigente e del C.C.N.L. del personale del comparto Sanità relativo al triennio 2016/2018.

Il rapporto di lavoro conseguente al presente bando, disciplinato dal richiamato CCNL, è incompatibile con qualsiasi altro rapporto o incarico pubblico o privato anche se di natura convenzionale, fatto salvo quanto diversamente disciplinato da normative specifiche applicabili.

In applicazione dell'art. 7, comma 1, e del art. 35, comma 3, lettera c, del D. Lgs. 30 marzo 2001, n. 165, è garantita parità e pari opportunità tra uomini e donne per l'accesso al lavoro ed il trattamento sul lavoro.

Per tutto quanto non previsto dal presente bando si fa riferimento alle vigenti normative in materia ed in particolare al DPCM 21 del 21 aprile 2021, "Definizione dei requisiti, dei titoli e delle procedure concorsuali per le assunzioni di personale per lo svolgimento delle attività di ricerca e di supporto alla ricerca presso gli IRCCS pubblici e gli Istituti Zooprofilattici Sperimentali (IZS)" e al D. Lgs. 30 marzo 2001, n. 165 "Norme generali sull'ordinamento del lavoro alle dipendenze delle amministrazioni pubbliche" e al D.P.R. n.487/1994 per quanto applicabile.

### **RISERVE DI LEGGE**

Nel rispetto di quanto previsto dall'art. 3, comma 3, del DPCM 21 aprile 2021, il numero dei posti riservati previsti da leggi in favore di particolari categorie di cittadini, che non può complessivamente superare il 30 per cento dei posti messi a concorso.

Si applica, inoltre, la riserva di cui alla Legge 12 marzo 1999, n. 68 o da altre disposizioni di legge in vigore che prevedono riserve di posti in favore di particolari categorie di cittadini.

Ai sensi dell'art. 1014, comma 3 e 4, e dell'art. 678, comma 9, del D.Lgs. 66/2010 e s.m.i., si applica la riserva a favore dei volontari delle FF.AA. (30% del totale dei posti a concorso), fermi restando i diritti dei soggetti aventi titolo all'assunzione ai sensi della Legge 12 marzo 1999, n. 68, e tenuto conto del limite detto sopra. Tale enunciazione di riserva effettiva soddisfa pienamente l'obbligo di

riserva a carico di questo Istituto, anche qualora non vi siano candidati volontari idonei a cui destinare i posti riservati. Sono comunque fatte salve eventuali ulteriori riserve previste per legge.

Se le suddette riserve non possono operare integralmente o parzialmente, perché danno luogo a frazioni di posto, tali frazioni saranno utilizzate nei casi in cui si proceda a ulteriori assunzioni attingendo alla graduatoria degli idonei.

In caso di utilizzo della graduatoria per la copertura di posti ulteriori rispetto a quelli banditi, le quote di riserva previste saranno applicate secondo l'ordine e le percentuali sopra indicate.

Nel caso non vi siano candidati idonei appartenenti a tali categorie, i posti saranno assegnati ad altri candidati utilmente collocati in graduatoria.

### **REQUISITI GENERALI DI AMMISSIONE:**

a) cittadinanza Italiana, fatte salve le equiparazioni stabilite dalle Leggi vigenti, oppure cittadinanza di uno dei Paesi dell'Unione Europea. Ai sensi della Legge 6 agosto 2013 n. 97 sono ammessi anche i familiari di cittadini degli Stati Membri dell'Unione Europea non aventi la cittadinanza di uno Stato membro che siano titolari del diritto di soggiorno o del diritto di soggiorno permanente e coloro che siano in possesso della cittadinanza di paesi terzi con titolarità di permesso di soggiorno CE per soggiornanti di lungo periodo o che siano titolari dello status di rifugiato ovvero dello status di protezione sussidiaria;

b) età non inferiore a diciotto anni;

c) idoneità psicofisica (piena ed incondizionata) alla mansione relativa al profilo oggetto del Concorso: l'accertamento sarà effettuato a cura dell'Istituto, con l'osservanza delle norme in tema di categorie protette, prima dell'immissione in servizio.

d) godimento dei diritti civili e politici;

e) non aver riportato condanne penali e non avere procedimenti penali in corso per reati che impediscono, ai sensi delle disposizioni vigenti, la costituzione del rapporto di impiego con la Pubblica Amministrazione;

f) non essere stati licenziati, dispensati o destituiti da una Pubblica Amministrazione;

h) regolare posizione nei confronti degli obblighi di leva militare (solo per i concorrenti di sesso maschile nati anteriormente al 1986);

g) non essere stati esclusi dall'elettorato attivo e passivo.

h) i cittadini degli Stati membri dell'Unione Europea devono possedere i seguenti requisiti:

-godere dei diritti civili e politici anche negli Stati di appartenenza o di provenienza;

-essere in possesso, fatta eccezione della titolarità della cittadinanza italiana, di tutti gli altri requisiti previsti per i cittadini della repubblica;

-avere adeguata conoscenza della lingua italiana.

### **REQUISITI SPECIFICI DI AMMISSIONE:**

## - Laurea Magistrale in Economia/Giurisprudenza o equipollente e/o equiparato ai sensi di legge.

(È cura del candidato, pena l'esclusione, dimostrare "l'equipollenza" ovvero "l'equiparazione" mediante la produzione del provvedimento che la riconosca).

I titoli di studio conseguiti all'estero saranno considerati utili purché riconosciuti equipollenti ad uno dei titoli di studio italiani dagli Organi competenti ai sensi della normativa vigente in materia. Le equipollenze devono sussistere alla data di scadenza del bando. Il candidato dovrà dichiarare gli estremi del provvedimento di equipollenza del titolo di studio posseduto a quello italiano richiesto dal presente bando.

## <u>I requisiti prescritti devono essere posseduti alla data di scadenza del termine stabilito dal presente bando per la presentazione della domanda di ammissione.</u>

### ESCLUSIONE

Non possono accedere alla presente procedura:

- i soggetti già lavoratori privati o pubblici collocati in quiescenza (articolo 5, comma 9, del Decreto Legge 6 luglio 2012, n. 95, convertito, con modificazioni, dalla Legge 7 agosto 2012, n. 135, come novellato dall'art. 6 del D.L. 24 giugno 2014, n. 90 "Misure urgenti per la semplificazione e la trasparenza amministrativa e per l'efficienza degli uffici giudiziari", convertito in legge, con modificazioni, dall'art. 1, comma 1, L. 11 agosto 2014, n. 114);
- coloro che siano esclusi dall'elettorato attivo politico, nonché coloro che siano stati destituiti o dispensati dall'impiego presso una Pubblica Amministrazione, ovvero licenziati per aver conseguito l'impiego stesso mediante la produzione di documenti falsi o viziati da invalidità non sanabile;
- coloro che hanno subito condanne penali relative a reati contro la Pubblica Amministrazione. In tal caso, l'Azienda procederà alla valutazione di tali condanne al fine di accertare, secondo un consolidato indirizzo giurisprudenziale (C.d.S., IV,20 gennaio 2006, n. 130; C.d.S., VI, 17 ottobre 1997, n. 1487; T.A.R. Lazio, III, 2 aprile 1996, n. 721), la gravità dei fatti penalmente rilevanti, dai quali può desumere l'eventuale inesistenza dei requisiti di idoneità morale ed attitudine ad espletare attività presso una Pubblica Amministrazione; l'Azienda si riserva di valutare, a suo insindacabile giudizio, se le sentenze penali riportate, la sottoposizione a misure di sicurezza, ovvero i procedimenti penali in corso risultino ostativi all'ammissione.

Il possesso dei requisiti di cui sopra deve essere documentato nei modi e nei termini stabiliti dalla normativa vigente mediante autocertificazione ai sensi del D.P.R. 445/2000.

Per la partecipazione al concorso è previsto un contributo di € 10,00 che dovrà essere versato mediante il Portale dei Pagamenti della Regione Campania raggiungibile all'indirizzo <u>https://mypay.regione.campania.it/pa/home.html</u>, secondo le modalità esplicitate nella guida allegata, selezionando "Tassa Concorso" dalla sezione "Altre tipologie di pagamento" ed indicando quale causale: "COGNOME NOME candidato Concorso Collaboratore di Ricerca Economia/Giurisprudenza";

### ATTENZIONE: il versamento deve essere effettuato a nome del candidato.

Il contributo non potrà in nessun caso essere rimborsato, anche nel caso di revoca della presente procedura.

Il candidato deve dichiarare il domicilio o indirizzo PEC (e recapito telefonico) presso il quale deve, ad ogni effetto, essere fatta pervenire ogni necessaria comunicazione inerente al concorso. In ogni caso di mancata indicazione vale la residenza indicata. I candidati hanno l'obbligo di comunicare gli eventuali cambiamenti di indirizzo all'Istituto che non assume responsabilità alcuna nel caso di irreperibilità presso l'indirizzo comunicato.

### PRESENTAZIONE DELLE DOMANDE: MODALITA' E TERMINI

La domanda di partecipazione al concorso dovrà essere, pena esclusione, **REDATTA E PRODOTTA ESCLUSIVAMENTE TRAMITE PROCEDURA TELEMATICA**, presente nel sito

### https://istitutotumorina.iscrizioneconcorsi.it/

La procedura informatica per la presentazione delle domande sarà attiva a partire dal giorno di pubblicazione in Gazzetta Ufficiale, per estratto, del presente bando, e verrà automaticamente disattivata alle ore 23.59 del giorno di scadenza (30° giorno dalla pubblicazione del bando). Pertanto, dopo tale termine, non sarà più possibile effettuare la compilazione online della domanda di partecipazione e non

sarà ammessa la produzione di altri titoli o documenti a corredo della domanda. Inoltre non sarà più possibile effettuare rettifiche o aggiunte.

Il termine di cui sopra è perentorio. Saranno esclusi dal concorso i candidati le cui domande non siano state inviate secondo le modalità di seguito indicate.

La compilazione della domanda potrà essere effettuata 24 ore su 24 (salvo momentanee interruzioni per manutenzione del sito) da computer collegato alla rete internet e dotato di un browser di navigazione aggiornato tra quelli di maggiore diffusione (Chrome, Explorer, Firefox, Safari) che supporti ed abbia abilitati JavaScript e Cookie. La compatibilità con i dispositivi mobili (smartphone, tablet) non è garantita.

### 1: REGISTRAZIONE NEL SITO AZIENDALE

- Collegarsi al sito internet: <u>https://istitutotumorina.iscrizioneconcorsi.it/</u>
- Cliccare su "pagina di registrazione" ed inserire i dati richiesti.

<u>Fare attenzione al corretto inserimento della e-mail</u> (non PEC, non indirizzi generici o condivisi, ma mail personale) perché a seguito di questa operazione il programma invierà una e-mail al candidato con le credenziali provvisorie (Username e Password) di accesso al sistema di iscrizione ai concorsi on-line (attenzione l'invio non è immediato quindi registrarsi per tempo).

• **Collegarsi**, una volta ricevuta la mail, al link indicato nella stessa per modificare la <u>Password provvisoria con una password segreta e definitiva a vostra scelta che dovrà essere</u> <u>conservata per gli accessi successivi</u> al primo.

### 2: ISCRIZIONE ON LINE

- Dopo aver inserito Username e Password definitiva selezionare la voce di menù "Selezioni", per accedere alla schermata dei concorsi disponibili.
- Cliccare l'icona "Iscriviti" corrispondente al concorso/avviso al quale intende partecipare.
- Il candidato accede alla schermata di **inserimento della domanda**, dove deve dichiarare il POSSESSO DEI REQUISITI GENERALI E SPECIFICI richiesti per l'ammissione alla selezione.
- Si inizia dalla scheda "Anagrafica", che deve essere compilata in tutte le sue parti e <u>dove</u> <u>va</u> <u>allegata la scansione del documento di identità</u>, cliccando il bottone "aggiungi documento".
- Per iniziare cliccare il tasto "*Compila*" ed al termine dell'inserimento, confermare cliccando il tasto in basso "*Salva*";

Proseguire con la compilazione delle ulteriori pagine di cui si compone il format, il cui elenco è disposto sul lato sinistro dello schermo, e che via via che vengono compilate, risultano spuntate in verde, con riportato al lato il numero delle dichiarazioni rese. Le stesse possono essere compilate in più momenti, in quanto è possibile accedere a quanto caricato ed aggiungere/correggere/cancellare i dati, fino a quando non si conclude la compilazione cliccando su "<u>Conferma ed invio</u>".

Si sottolinea che tutte le informazioni (requisiti di ammissione, titoli di carriera ed esperienze professionali e formative) di cui sopra, dovranno essere indicate in modo preciso ed esaustivo in quanto si tratta di dati sui quali verrà effettuata la verifica del possesso dei requisiti per la partecipazione al concorso/avviso, degli eventuali titoli di preferenza o di riserva dei posti, nonché la valutazione dei titoli. Si tratta di una dichiarazione resa sotto la propria personale responsabilità ed ai sensi del D.P.R. 28.12.2000, n. 445.

I rapporti di lavoro/attività professionali in corso possono essere autocertificati limitatamente alla data in cui viene compilata la domanda (quindi, in caso di servizi ancora in corso, nel campo corrispondente alla data di fine rapporto il candidato deve inserire la data di compilazione della domanda).

• ATTENZIONE per alcune tipologie di titoli è possibile ed è necessario, al fine dell'accettazione della domanda e della eventuale valutazione, effettuare la scannerizzazione dei documenti e fare l'**upload** direttamente nel format on line.

I documenti che devono essere necessariamente allegati a pena di esclusione sono:

- a. documento di identità valido;
- b. documenti comprovanti i requisiti che consentono ai cittadini non italiani e non comunitari di partecipare al presente concorso (permesso di soggiorno CE per soggiornanti di lungo periodo o la titolarità dello status di rifugiato, ovvero dello status di protezione sussidiaria);
- c. il Decreto ministeriale di riconoscimento del titolo di studio valido per l'ammissione, se conseguito all'estero;
- d. la ricevuta di pagamento del contributo delle spese concorsuali
- e. domanda prodotta tramite questo portale debitamente firmata, a pena di esclusione, in modo autografo. La domanda allegata:
  - 1) non deve riportare la scritta fac-simile
  - 2) deve essere completa di tutte le pagine di cui è composta (non solo l'ultima pagina con la firma)
  - 3) deve riportare, prima della firma, le dichiarazioni finali spuntate nella fase conclusiva di CONFERMA ED INVIO.

I documenti che devono essere allegati pena la mancata valutazione/decadenza dei benefici sono:

- a. il decreto ministeriale di riconoscimento dei titoli di studio conseguiti all'estero (da inserire nella pagina "Titoli accademici e di studio");
- b. il decreto ministeriale di equiparazione dei titoli di servizio svolti all'estero (da inserire nella pagina "Servizio presso ASL/PA come dipendente");
- c. la certificazione medica attestate lo stato di disabilità comprovante la necessita di ausili e/o tempi aggiuntivi, ai sensi dell'art. 20 della Legge 5.02.1992, n. 104;
- d. la certificazione medica comprovante la disabilità > 80% ai fini dell'esonero alla preselezione;
- e. le pubblicazioni effettuate

Nei casi suddetti effettuare la scannerizzazione dei documenti e l'upload seguendo le indicazioni e cliccando il bottone "aggiungi allegato", ponendo attenzione al tipo file ammesso ed alla dimensione massima richiesta nel format. Consigliamo la lettura degli ultimi capitoli del MANUALE ISTRUZIONI (disponibile nelle sezioni di sinistra delle pagine web del sito) per eventuali indicazioni riguardo la modalità di unione di più file in un unico di più pagine, la conversione in formato pdf e la riduzione in dimensioni.

Attenzione, vanno allegati esclusivamente i documenti richiesti esplicitamente dal format, pertanto non verranno presi in considerazione eventuali documenti allegati diversi da quelli specificatamente richiesti.

• Terminata la compilazione di tutte le sezioni, cliccare su "Conferma ed invio". Dopo avere reso le dichiarazioni finali e confermato sarà possibile stampare la domanda definitiva (priva della scritta facsimile) tramite la funzione "STAMPA DOMANDA".

ATTENZIONE: a seguito della conferma, la domanda risulterà bloccata e sarà inibita qualsiasi altra modifica e integrazione, prestare quindi attenzione. Il candidato deve obbligatoriamente procedere allo scarico della domanda, **alla sua firma, a pena di esclusione**, e successivo **upload** cliccando il bottone "Allega la domanda firmata".

• Solo al termine di quest'ultima operazione comparirà il bottone "Invia l'iscrizione" che va cliccato per inviare definitivamente la domanda. Il candidato riceverà una mail di conferma iscrizione con allegata la copia della domanda.

Il mancato inoltro informatico della domanda firmata, con le modalità sopra descritte, determina l'automatica esclusione del candidato dal concorso di cui trattasi.

Ogni dichiarazione resa dal candidato sul format on-line è sotto la propria personale responsabilità ed ai sensi del D.P.R. 28.12.2000, n. 445, in caso di dichiarazioni mendaci, lo stesso incorre nelle sanzioni penali di cui all'art. 76 DPR 445/2000, oltre alla decadenza dei benefici eventualmente conseguiti sulla base delle dichiarazioni non veritiere.

L'Amministrazione si riserva di effettuare i dovuti controlli previsti dall'art. 71 D.P.R. 445/2000 e s.m.i.. sui candidati vincitori ed in tutti i casi in cui sorgano fondati dubbi sulla veridicità delle dichiarazioni sostitutive rese dai candidati idonei, e di trasmetterne le risultanze all'Autorità competente.

In caso di non veridicità delle dichiarazioni, si determineranno l'esclusione dalla procedura, la decadenza dagli eventuali benefici conseguiti, nonché la trasmissione degli atti alle competenti Autorità Giudiziarie, ai Collegi/Ordini, alle Amministrazioni di appartenenza.

Non saranno oggetto di valutazione da parte della commissione esaminatrice le dichiarazioni sostitutive rese in modo non corretto od incomplete.

Non verranno presi in considerazione eventuali documentazioni/integrazioni inviate con modalità diversa da quelle previste dal seguente bando (anche se inviate tramite raccomandata o tramite PEC).

### Il mancato rispetto, da parte dei candidati, dei termini e delle modalità sopra indicate per la presentazione delle domande comporterà la non ammissibilità al concorso.

### **3: ASSISTENZA**

Le richieste di assistenza possono essere avanzate tramite l'apposita funzione disponibile alla voce di menù "RICHIEDI ASSISTENZA" sempre presente nella sezione a sinistra della pagina web. Le richieste di assistenza verranno evase durante l'orario di lavoro e compatibilmente con gli altri impegni del servizio.

Si garantisce una risposta entro 5 giorni lavorativi dalla richiesta e non potranno essere soddisfatte nei 3 giorni antecedenti la data di scadenza del concorso.

Si suggerisce **di leggere attentamente il MANUALE ISTRUZIONI** per l'uso della procedura, di cui sopra, e disponibile nel pannello di sinistra delle varie pagine di cui si compone il sito web e nella home page.

4: CORREZIONE E/O INTEGRAZIONE DELLA DOMANDA

Dopo l'invio on-line della domanda **è possibile riaprire la domanda inviata** per la produzione di ulteriori titoli o documenti ad integrazione della stessa, tramite la funzione Annulla domanda.

**NOTA BENE**: si fa presente che la riapertura della domanda per la produzione di ulteriori titoli e documenti **comporta l'annullamento della domanda precedentemente redatta on-line**, con conseguente perdita di validità della ricevuta di avvenuta compilazione.

Quindi tale procedura prevede la ripresentazione integrale della domanda di iscrizione on-line da parte del candidato utilizzando la stessa modalità prevista al paragrafo 'ISCRIZIONE ON LINE'.

### AMMISSIONE

L'Istituto con provvedimento del Direttore Generale procederà all'ammissione dei candidati le cui domande siano pervenute nei termini prescritti e siano in possesso dei requisiti generali e specifici previsti dal presente bando.

Con lo stesso provvedimento si procederà, altresì, all'eventuale esclusione dei candidati non in possesso dei predetti requisiti. L'elenco dei candidati ammessi/non ammessi a partecipare alle prove d'esame previste dalla vigente normativa verrà pubblicato sul sito internet Aziendale <u>www.istitutotumori .na.it</u> alla sezione *"Bandi di Concorso"* e varrà ad ogni effetto quale notifica a tutti i candidati, ammessi e non ammessi. L'Istituto non procederà all'invio ai candidati di alcuna comunicazione in merito alla suddetta ammissione/esclusione.

### COMMISSIONE ESAMINATRICE

La Commissione Esaminatrice del presente concorso sarà costituita in conformità al D. Lgs. n. 165/2001 e successive modificazioni ed integrazioni ed agli artt. 6 e 22 del DPCM del 21 aprile 2021. La Commissione Esaminatrice, ai sensi dell'artt. 8 e 24 del DPCM del 21 aprile 2021, dispone complessivamente di 100 punti, così ripartiti:

a) 30 punti per i titoli:

- titoli di carriera: punti 3
- titoli accademici e di studio: punti 5
- pubblicazioni e titoli scientifici: punti 14
- curriculum formativo e professionale: punti 8

b) 70 punti per le prove d'esame:

- 35 punti per la prova teorico-pratica;
- 35 punti per la prova orale.

Per la valutazione delle pubblicazioni, dei titoli scientifici e del curriculum formativo e professionale si applicano i criteri previsti dall'art. 11 del DPCM 21 aprile 2021.

### PROVE D'ESAME: PROVA PRESELETTIVA

L'Amministrazione, in caso di un numero elevato di domande di partecipazione (almeno 100), si riserva, ai sensi dell'art. 3, comma 6 del DPCM 21 aprile 2021, al fine di garantire una gestione rapida del concorso, la possibilità di effettuare una eventuale prova preselettiva predisposta direttamente dall'Istituto stesso o con l'ausilio di aziende specializzate in selezione del personale. La prova preselettiva consisterà nella risoluzione di quiz a risposta multipla su argomenti attinenti il profilo professionale messo a concorso, cultura generale e logica. Il punteggio conseguito durante la prova preselettiva è finalizzato esclusivamente all'accesso alle prove d'esame e non concorre alla formazione della graduatoria.

Durante la prova preselettiva non è consentita ai candidati l'introduzione nella sede della prova di carta da scrivere, appunti, manoscritti, libri, dizionari, testi di legge, pubblicazioni, giornali e altro tipo di materiale illustrativo, di telefoni cellulari o di altri strumenti informatici, né la comunicazione tra di loro né con l'esterno. In caso di violazione di tali disposizioni la Commissione esaminatrice delibera l'immediata esclusione dal concorso.

Ai sensi dell'art. 25 comma 9 del D.L. 24.06.2014 n. 90, convertito con L. 11.08.2014, n.114 la persona affetta da invalidità uguale o superiore all'80% non è tenuta a sostenere la prova preselettiva eventualmente prevista e pertanto è ammessa, previa verifica dei requisiti, direttamente alle prove concorsuali.

Il giorno, l'ora e la sede di svolgimento dell'eventuale prova preselettiva nonché l'esito della stessa verrà comunicato ai candidati mediante pubblicazione sul sito internet Aziendale

www.istitutotumori.na.it alla sezione "Bandi di *Concorso*" varrà ad ogni effetto, quale notifica ai candidati ammessi al concorso.

Per essere ammessi alla prova preselettiva i candidati dovranno presentarsi muniti di idoneo documento di riconoscimento. La mancata presenza dei candidati alla prova preselettiva, qualunque ne sia la causa, sarà considerata come rinuncia alla partecipazione al concorso.

L'elenco dei candidati che avranno superato la prova preselettiva, e quindi ammessi alle successive prove concorsuali, sarà reso noto mediante pubblicazione sul sito internet Aziendale <u>www.istitutotumori.na.it</u> alla sezione "Bandi di *Concorso*".

Saranno ammessi alla prima prova concorsuale (prova teorico-pratica) i candidati che avranno ottenuto il miglior punteggio nella prova preselettiva fino al raggiungimento di n. 100 unità comprensivi degli ex aequo nella 100<sup>^</sup> posizione. Il punteggio conseguito nella prova preselettiva non concorre alla formazione del voto finale di merito.

### PROVE D'ESAME

Le prove d'esame saranno le seguenti:

- ✓ <u>PROVA TEORICO-PRATICA</u>: soluzione di una serie di quesiti a risposta sintetica o compilazione di un questionario articolato in domande con risposta a scelta multipla, inerenti al settore per il quale il concorso è bandito da cui si evincano anche le conoscenze applicative.
- ✓ <u>PROVA ORALE</u>: sulle materie inerenti al settore di riferimento nonché sui compiti connessi alla qualificazione da conferire. Sarà inoltre accertata la conoscenza delle principali applicazioni informatiche, nonché la conoscenza della lingua inglese.

L'ammissione alla prova orale è subordinata al superamento della prova teorico-pratica.

Il superamento della prova teorico-pratica è subordinato al raggiungimento, di una valutazione di sufficienza espressa in termini numerici di almeno punti 24,5/35.

Il superamento della prova orale è subordinato al raggiungimento di una valutazione di sufficienza espressa in termini numerici in almeno punti 24,5/35. La prova orale si svolgerà nel giorno stabilito, alla presenza dell'intera Commissione in sala aperta al pubblico.

In particolare, per quanto attiene allo svolgimento della prova teorico-pratica, non è consentita ai candidati l'introduzione nella sede d'esame di carta da scrivere, appunti, manoscritti, libri, dizionari, testi di legge, pubblicazioni, giornali e di altro tipo di materiale illustrativo, di telefoni cellulari o di altri strumenti informatici, né la comunicazione tra di loro né con l'esterno. In caso di violazione di tali disposizioni la Commissione Esaminatrice delibera l'immediata esclusione dal concorso.

Convocazione alle prove d'esame: il giorno, l'ora e la sede di convocazione per lo svolgimento delle prove saranno comunicati ai candidati mediante pubblicazione sul sito internet aziendale dell'Istituto <u>www.istitutotumori.na.it</u> alla sezione "Bandi di Concorso" nel rispetto dei termini di preavviso previsti dalla norma (DPCM 21.04.2021)e nel rispetto del calendario delle festività ebraiche e valdesi. La suddetta pubblicazione vale ad ogni effetto quale notifica di convocazione ai candidati, escluso qualsiasi altro avviso o invito.

I concorrenti dovranno presentarsi alle prove d'esame muniti di idoneo documento di riconoscimento. La mancata presentazione alle prove, nei giorni ed ore stabiliti, qualunque sia la causa, comporterà l'automatica esclusione dal concorso.

La convocazione alla prova orale, per coloro che avranno superato la prova teorico-pratica, se svolta in giorno diverso, avverrà sempre sul sito internet aziendale dell'Istituto <u>www.istitutotumori.na.it</u> alla sezione "Bandi di Concorso", nel rispetto dei termini di preavviso previsti per legge.

# La procedura selettiva si svolgerà nel rispetto delle prescrizioni di prevenzione della diffusione del virus COVID 19 con particolare riguardo al distanziamento all'interno delle aree dedicate allo svolgimento della selezione e alle norme igienico sanitarie.

### GRADUATORIA

La Commissione Esaminatrice, al termine delle prove d'esame, formulerà la graduatoria di merito dei candidati. E' escluso dalla graduatoria finale il candidato che non abbia conseguito in ciascuna delle prove d'esame una valutazione almeno di sufficienza.

La Commissione Esaminatrice nella formulazione della graduatoria, terrà conto dei titoli che danno luogo a riserva, a precedenza o a preferenza, secondo le fattispecie di cui all'articolo 5 del D.P.R. n. 487/1994, sempre che siano stati dichiarati espressamente nella domanda di partecipazione al concorso e documentati nelle forme previste dalla legge.

La Commissione Esaminatrice, nella formulazione della graduatoria, terrà conto di quanto disposto dall'articolo 3, comma 7, della Legge 15.06.1997, n. 127, come modificato dall'articolo 2 della Legge 16.06.1998, n. 191, che ha disposto, che "*se due o più candidati ottengono, a conclusione delle operazione di valutazione dei titoli e delle prove d'esame, pari punteggio, è preferito il candidato più giovane d'età.*" Tale criterio risulta anteposto anche ai criteri di preferenza, a parità di punteggio, di cui all'articolo 5, comma 5 (figli a carico e lodevole servizio), del D.P.R. n. 487/1994, sempre che siano stati dichiarati espressamente nella domanda di partecipazione al concorso e documentati nelle forme previste dalla legge.

Sono fatte salve le percentuali da riservare alle categorie di cui alla Legge 12 marzo 1999, n. 68, in caso di scoperture delle quote previste, nonché ad ogni categoria prevista dalle vigenti disposizioni di legge in materia di riserva di posti.

La graduatoria degli idonei del presente concorso, una volta formalizzata con deliberazione del Direttore Generale, verrà pubblicata sul sito internet Aziendale <u>www.istitutotumori.na.it</u> alla sezione "Bandi di Concorso" e sul Bollettino Ufficiale della Regione Campania (B.U.R.C.).

## La suddetta pubblicazione varrà ad ogni effetto quale notifica ai candidati della posizione ottenuta in graduatoria.

Nell'utilizzo della stessa si dovrà tenere conto di eventuali precedenze/preferenze, secondo quanto previsto dalle normative vigenti. Sarà considerato rinunciatario al posto, il candidato che non avrà espresso formale accettazione e che pertanto decadrà automaticamente dalla graduatoria generale di merito per l'assunzione.

La graduatoria degli idonei rimane efficace, nei termini di legge, dalla data di sua approvazione per eventuali assunzioni nel medesimo profilo per il quale il concorso è stato bandito e che successivamente, nel periodo di sua validità, dovessero rendersi disponibili.

### STIPULA DEL CONTRATTO E TRATTAMENTO ECONOMICO

I candidati dichiarati vincitori saranno invitati dall'Istituto, ai fini della stipula del contratto individuale di lavoro a tempo determinato, a presentare, entro il termine massimo di 30 giorni dal ricevimento della relativa comunicazione e sotto pena di decadenza dei diritti conseguenti alla partecipazione, i documenti richiesti per l'assunzione.

Scaduto inutilmente il termine di 30 giorni assegnato per la presentazione dei suddetti documenti non si darà luogo alla stipulazione del contratto con il vincitore inadempiente, in quanto decaduto. L'aspirante, dichiarato vincitore del concorso, il quale non assuma servizio senza giustificato motivo entro 30 giorni dal termine stabilito dall'Istituto decade dalla nomina.

La nomina e la sottoscrizione del contratto individuale di lavoro a tempo determinato, seguito dall'effettivo inizio del rapporto di lavoro, comporta l'attribuzione del trattamento economico relativo ai posti messi a concorso previsto dal vigente C.C.N.L. per il personale del comparto sanità, oltre alla tredicesima mensilità e ad ogni altra competenza od emolumento dovuto, in ragione del rapporto di lavoro, ai sensi delle leggi vigenti.

L'incarico sarà conferito secondo l'ordine della graduatoria di merito che sarà formulata dalla Commissione ad esito della procedura selettiva. L'assunzione a tempo determinato sarà formalizzata con apposito contratto di lavoro individuale in conformità ai vigenti CCNL del Comparto Sanità.

L'incarico, decorrente dalla data di sottoscrizione del predetto contratto, avrà la durata di cinque anni. La procedura si dovrà concludere con atto formale del Direttore Generale entro sei mesi dalla data di svolgimento della prova teorico-pratica.

### <u>TUTELA DEI DATI PERSONALI – IN FORMATIVA SULLA PRIVACY</u>

Tutti i dati personali di cui l'Amministrazione sia venuta in possesso in occasione della procedura selettiva in oggetto verranno trattati nel rispetto della vigente normativa in materia di protezione dei dati personali – D.Lgs. 196/03 D. Lgs. n. 101/2018 (GDPR UE 2016/679); la presentazione della domanda da parte del candidato implica il consenso al trattamento dei propri dati personali, compresi i dati sensibili, a cura del personale assegnato all'ufficio preposto alla conservazione delle domande ed all'utilizzo delle stesse per lo svolgimento del concorso. Gli stessi potranno essere messi a disposizione di coloro che, dimostrando un attuale e concreto interesse nei confronti della procedura selettiva, ne facciano espressa richiesta ai sensi dell'art. 22 della L. n. 241/1990.

L'interessato altresì gode dei diritti di cui agli artt. 15 e ss. del Regolamento Europeo n. 679/2016.

Si informa, altresì, che i dati personali forniti dai candidati saranno raccolti presso il Servizio Gestione Risorse Umane dell'I.R.C.C.S. Fondazione "G. Pascale" di Napoli e trattati per le finalità di gestione del Concorso e dell'eventuale rapporto instaurato e che il titolare del trattamento è il Direttore del predetto Servizio.

Il conferimento dei dati personali è obbligatorio ai fini della valutazione dei requisiti di partecipazione, con la conseguenza che, in caso di omessa fornitura degli stessi, sarà disposta l'esclusione dalla procedura selettiva.

### ACCESSO AGLI ATTI

Il diritto di accesso agli atti del concorso, ai sensi della legge 7 agosto 1990 n. 241 e successive integrazioni e modificazioni.

Le richieste di accesso agli atti del concorso saranno pubblicate nella sezione "Concorsi" e nella sezione "Amministrazione trasparente" del sito internet aziendale all'indirizzo: www.istitutotumori.na.it

Tale pubblicazione assolve ogni obbligo di comunicazione agli interessati ai sensi della suddetta legge.

L'Istituto non è tenuto, pertanto, a procedere ad alcuna notifica individuale ai partecipanti.

### <u>PUBBLICITÀ E DIFFUSIONE</u>

Il presente bando è pubblicato integralmente sul B.U.R. della Regione Campania e, per estratto, sulla Gazzetta Ufficiale della Repubblica Italiana IV Serie Speciale – Concorsi ed Esami; inoltre sarà pubblicato all'Albo Pretorio dell'Istituto, nonché sul sito internet aziendale all'indirizzo <u>http://istitutotumori.na.it</u>, nell'area Concorsi e nella sezione "Amministrazione trasparente", dopo la pubblicazione sulla G.U. della Repubblica Italiana.

Tale procedura di pubblicità assolve gli obblighi di pubblicazione di atti e provvedimenti amministrativi aventi effetto di pubblicità legale, ai sensi dell'art. 32, comma 1 della Legge 19.06.2009, n. 69.

### NORME FINALI

L'Istituto garantisce parità e pari opportunità tra uomini e donne per l'accesso al lavoro ed il trattamento sul lavoro, ai sensi dell'art. 57 del D.L.vo n. 165del 30.03.2001.

Con la partecipazione al concorso è implicita da parte dei concorrenti l'accettazione, senza riserve, di tutte le prescrizioni e precisazioni del presente bando, nonché di quelle che disciplinano o disciplineranno lo stato giuridico ed economico del personale delle Aziende Sanitarie.

La presentazione della domanda di partecipazione da parte del candidato autorizza l'Istituto al trattamento dei dati nella medesima indicati, ai fini della gestione del concorso pubblico, ai sensi del Regolamento UE 2016/679 del Parlamento europeo e del Consiglio del 27 aprile 2016 (Regolamento generale sulla protezione dei dati c.d. "GDPR").

Per quanto non espressamente previsto nel presente bando, si fa riferimento alle disposizioni normative e regolamentari in vigore.

L'Istituto si riserva la facoltà, in regime di autotutela, di prorogare, sospendere, revocare o modificare il presente bando di concorso, qualora ne rilevasse la necessità o l'opportunità per ragioni di pubblico interesse o per disposizioni di legge, dandone tempestivamente notizia agli interessati mediante pubblicazione di apposito avviso sul sito internet aziendale all'indirizzo: <u>www.istitutotumori.na.it</u>, senza l'obbligo di comunicarne i motivi e senza che gli stessi possano avanzare pretese e diritti di sorta.

Napoli, 2021, data pubblicazione nella G.U.

### IL DIRETTORE GENERALE F.to Dott. Attilio A.M. Bianchi

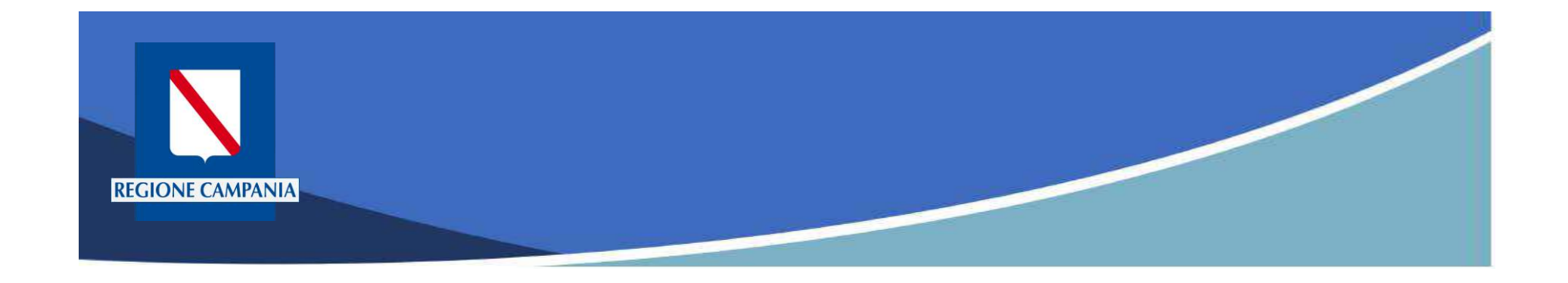

## pagoPA Regione Campania

## Funzionalità Utente Pagatore

Rev. 2.0 del 12/11/2020 – MyPay 5.9

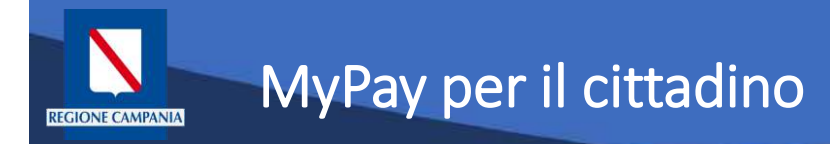

- Permette ai cittadini e alle imprese di effettuare i pagamenti di canoni e tributi verso Regione Campania e gli altri Enti Locali che hanno aderito all'iniziativa in maniera facile e veloce.
- Permette di effettuare pagamenti in modo sicuro e affidabile, in totale trasparenza rispetto a costi di commissione e scegliendo la modalità di pagamento preferita tra quelle offerte.

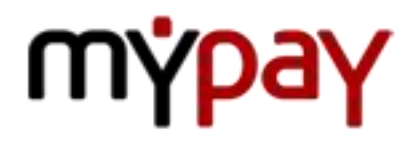

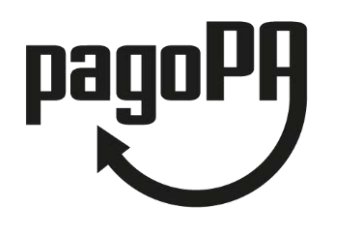

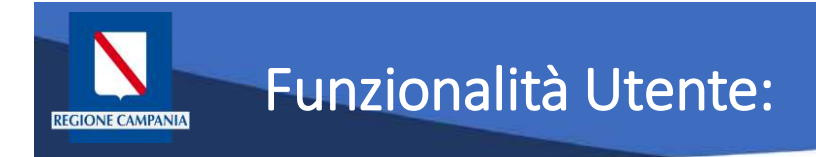

Le funzionalità del portale rivolte all'utente pagatore si differenziano a seconda che:

- L'utente sia anonimo o autenticato sul sistema
- Il debito sia spontaneo (definito dall'utente) o iniziato dall'Ente (definito dall'Ente e comunicato a MyPay)
- Il pagamento sia eseguito:
  - Con modalità immediata online sul portale MyPay
  - Con modalità "attivato presso i canali e gli sportelli delle poste e banche"

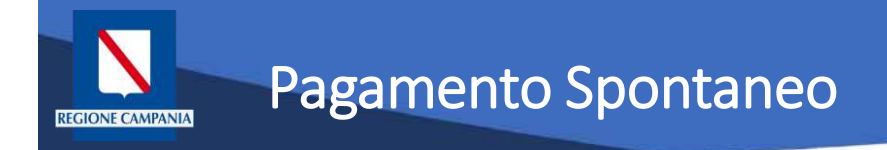

### Pagamento spontaneo

Questa modalità consente al cittadino di effettuare un pagamento – per le tipologie abilitate a questa modalità – senza che l'Ente gli abbia comunicato esplicitamente l'esistenza di una posizione debitoria (ad es. mediante un meccanismo di avvisatura postalizzata e/o digitale). Al cittadino è richiesto, come minimo, di inserire una causale e un importo.

L'interfaccia utente prevede la possibilità, potenzialmente per ciascun Ente, di personalizzare la maschera di inserimento delle informazioni relative al pagamento, aggiungendo ulteriori campi da compilare oltre alla causale e l'importo.

Tali campi saranno quelli ritenuti necessari per agevolare le operazioni di riconciliazione tra quanto incassato e il dovuto a cui si riferisce l'importo. All'Ente non è richiesta nessuna integrazione con il sistema informativo.

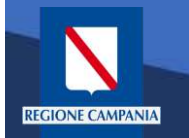

Il Portale è accessibile al seguente link:

https://mypay.regione.campania.it/pa/home.html

Dopo aver selezionato il pulsante "Beneficiari" va scelto l'Ente Beneficiario (nelle immagini seguenti sarà utilizzato come esempio Regione Campania)

Sarà così possibile visualizzare le tipologie di dovuti, in questo caso, definite dalla Regione Campania.

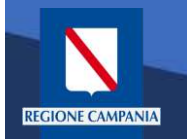

|                        | pagopų mypay                                                                                                    | Accedi                                                                                                    |
|------------------------|----------------------------------------------------------------------------------------------------|----------------------------------------------------------------------------------------------------|
|                        | Portale dei Pagamenti della Regione Campania                                                                                                    |                                                                                                    |
|                        | Seleziona l'ente beneficiario<br>MAGGIORI INFORMAZIONI<br>Cerca un ente e scopri i servizi oppure paga un avvis<br>Cerca ente beneficiario                                                                                                    | CERCA                                                                                                    |
| Pagina di<br>benvenuto | Benvenuto nel Portale dei Pagamenti per i cittadini verso<br>le Pubbliche Amministrazioni<br>Benvenuto nel Portale dei Pagamenti per i cittadini verso le Pubbliche Amministrazioni.<br>All'inferno del Portale puoi agire come utente Anonimo o come utente Audenticato.<br>Per accedere in maniera autenticata è inchiesto un account SPID.<br>SPID è il sistema di accesso che consente di utilizzare, con un'identità digitale unica, i servizi<br>online delle Pubblica Amministrazione e dei privati accreditati: Maggiori informazioni su SPID<br>(http://www.spid.gov.it/ichiedi-spid).<br>Se non hai ancora un'identità digitale, richiedila ad uno dei gestori: Richiedi SPID<br>(http://www.spid.gov.it/ichiedi-spid). |                                                                                                    |
|                        | Avvisi di Pagamento pue<br>Se hai ricevuto un Avviso di Pagamento pue<br>O PACA Avviso con MYPAY<br>Puol pagare Tavviso enche recandoli Tisicar<br>di Pagamento (Banche, Posio e altri op-<br>baning (Servizio CBILL) se ia tua banca fa<br>O OPERATORI ABILITATI (SPORTELLO)                                                                                                    | i pagarlo online nell'apposita sezione.<br>Iento presso lo sportello di un Prestatore di Servizi<br>Iratori) abilitato all'incasso oppure tramite home<br>parte dei Consorzio CBI.<br>O ISTITUTI FINANZIARI SERVIZIO GBILL |
|                        | mypay                                                                                                    |                                                                                                    |
|                        | Regione Campania Posta Elettronica Certificata P<br>Via S. Lucia, 61 In<br>80132 Napol<br>© 2015-2019 Regione Campania - C.F. 800 119.906.39                                                                                                    | ivacy<br>omativa Cookies                                                                                                    |

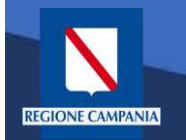

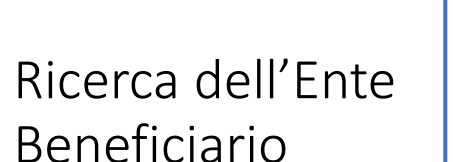

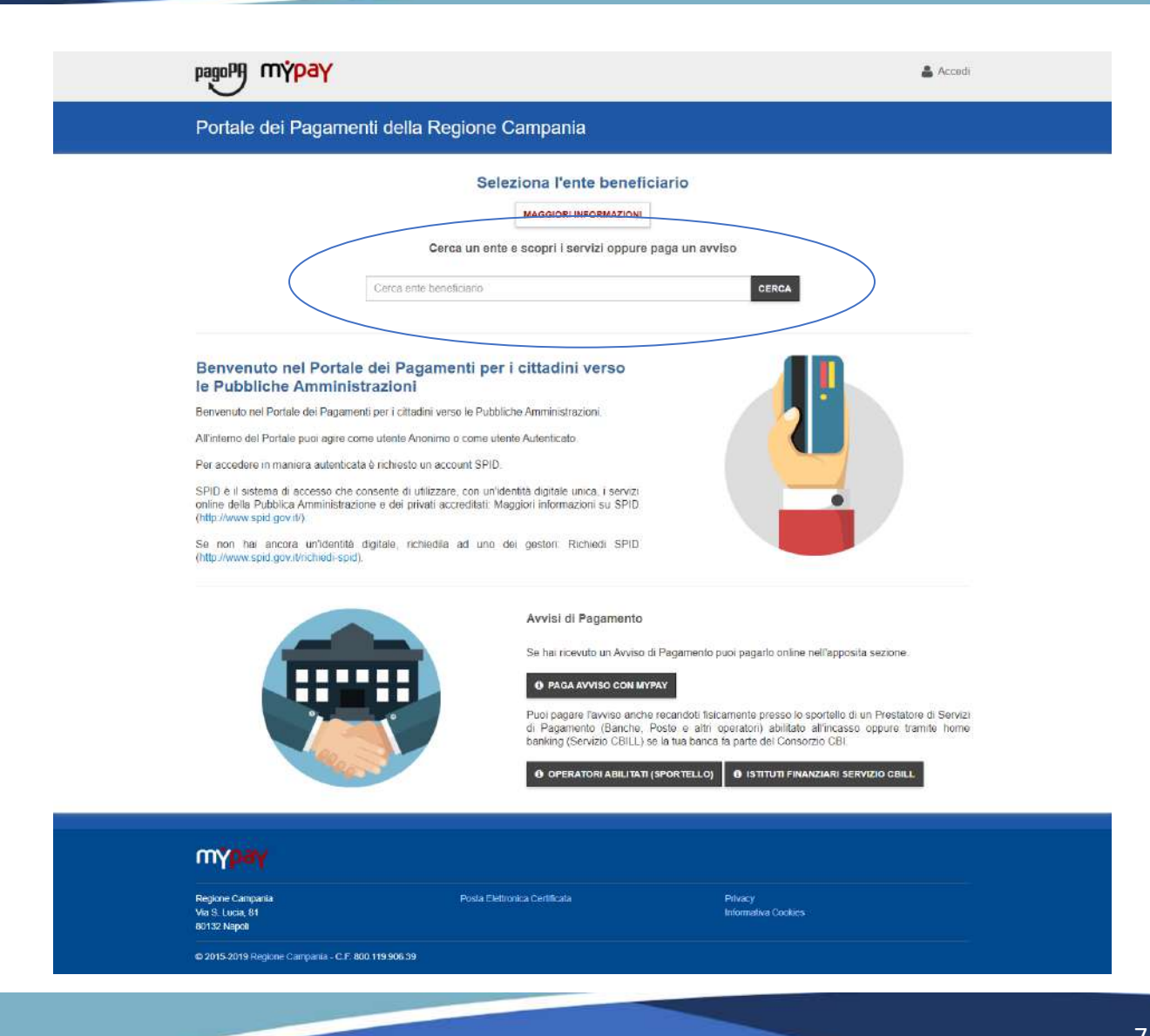

Rev. 2.0 del 12/11/2020 – MyPay 5.9

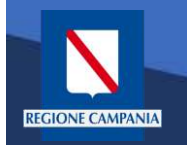

Selezione dell'Ente Beneficiario

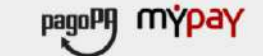

Portale dei Pagamenti della Regione Campania

#### Scelta beneficiario

Effettua la ricerca oppure seleziona l'ente a cui si desidera accedere.

| Selezione Ente | Ricerca                  | Cerca                                                     |  |
|----------------|--------------------------|-----------------------------------------------------------|--|
| Ente           |                          |                                                           |  |
| adisurro       | ADISURC - Azienda pe     | I Dintio allo Studio Universitario della Regione Campania |  |
|                | AORN ANTONIO CARDA       | RELLI                                                     |  |
| ALL COLOR      | AC SANTOBONO PAUSI       | JPON                                                      |  |
| Č.             | AZIENDA OSPEDALIERA      | SAN PIO DI BENEVENTO                                      |  |
| PORN           | Azienda Ospedaliera San  | 'Anna e San Sebastiano di Caserta                         |  |
| All            | Azlenda Sanitarla Locale | Vapoli 2 Nord                                             |  |
| *              | Castiglione Del Genovesi |                                                           |  |
| ٥              | Comune di Cardito        |                                                           |  |
|                |                          |                                                           |  |

i Help 🔒 Accedi

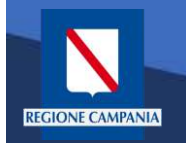

Esempio di selezione dell'Ente Beneficiario Regione Campania

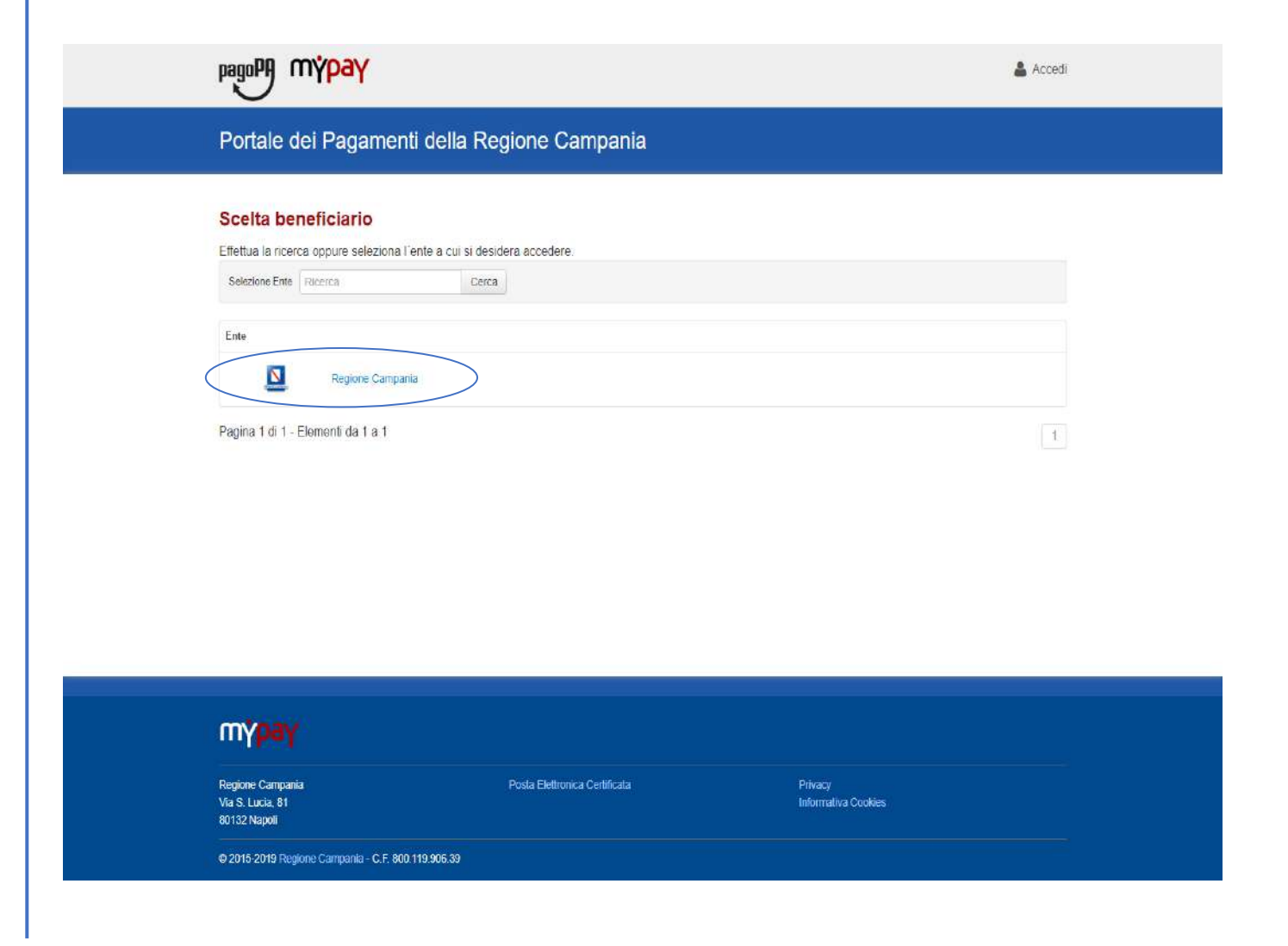

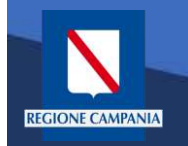

Il logo ed il nome dell'Ente ci indica l'Ente Beneficiario delle operazioni che si stanno effettuando (Regione Campania nell'immagine)

| Aviso di Pagamento te hal ricevuto un Avviso di Pagamento complia il seguente form Codice avviso / IUV Codice Fiscale / Partita IVA intestatario Codice Fiscale / Partita IVA intestatario Tensa Tenetre la propria email (non PEC) necessaria per accedere alla procedura di pagamento Proced                                                                                                    | Regione Campania                                                                            |                                                                                                    |                           |
|----------------------------------------------------------------------------------------------------|---------------------------------------------------------------------------------------------|----------------------------------------------------------------------------------------------------|---------------------------|
| te hal ricevuto un Avviso di Pagamento compila il seguente form Codice avviso / IUV Codice Fiscale / Partita IVA intestatario Codice Fiscale / Partita IVA intestatario Codice Fiscale / Partita IVA intestatario Inserire la propria email (non PEC) necessana per accedere alla procedura di pagamento Proced                                                                                                    | Aurice di Degemente                                                                         |                                                                                                    |                           |
| Codice avviso / IUV       Codice Fiscale / Partita IVA intestatanio         Inserire la propria email (non PEC) necessaria per accedere alla procedura di pagamento       Ensial         Inserire la propria email (non PEC) necessaria per accedere alla procedura di pagamento       Ensial         Attre tipologie di pagamento       Ensial         Recgli II tipo di pagamento e procedi alla compilazione del campi richiesti       ARISGAN - Addizionale Regionale sul Gas Naturale/Imposta sostituiva - PAGAMENTI ORDINARI E RAVVEDIMENTI OPEROSI         RERA Imposta regionale sulla benzina per autotrazione - Pagamenti ordinari e ravvadimenti operosi       TASSA Di ABILITAZIONE ALL'ESERCIZIO PROFESSIONALE         TSDD - Tributo speciale per il deposito in discarica dei rifuiti solidi - PAGAMENTI ORDINARI E RAVVEDIMENTI OPEROSI       TASSA Di ABILITAZIONE ALL'ESERCIZIO PROFESSIONALE                                                                                                    | Se hai ricevuto un Avviso di Pagamento complia il seguente form                             |                                                                                                    |                           |
| Inserire la propria email (non PEG) necessaria per accedere alla procedura di pagamento       Email         Proceedi ©       Proceedi ©         Attre tipologie di pagamento       ARISGAN - Addizionale Regionale sul Gas Naturale/Imposta sostituiva - PAGMENTI ORDINARI E RAVVEDIMENTI OPEROSI         Arisisano del campi richiesti       ARISGAN - Addizionale Regionale sul Gas Naturale/Imposta sostituiva - PAGMENTI ORDINARI E RAVVEDIMENTI OPEROSI         ARISGAN - Addizionale Regionale sul Gas Naturale/Imposta sostituiva - CAUZIONI       ARISGAN - Addizionale Regionale sul Gas Naturale/Imposta sostituiva - CAUZIONI         IRBA Imposta regionale sul Gas Naturale/Imposta sostituiva - CAUZIONI       TASSA DI ABILITAZIONE ALL'ESERCIZIO PROFESSIONALE         TSDD - Tributo speciale per il deposito in discarica dei rifiuti solidi - PAGAMENTI ORDINARI E RAVVEDIMENTI OPEROSI       AGAMENTI ORDINARI E RAVVEDIMENTI OPEROSI                                                                                                    | Codice avviso / IUV                                                                         | Codice avviso / IUV                                                                                |                           |
| Inseire la propria email (non PEC) necessaria per accedere alla procedura di<br>pagamento<br>Procedi  Procedi Procedi Proce | Codice Fiscale / Partita IVA intestatario.                                                  | Codice Fiscale / Partita IVA intestatano                                                           |                           |
| Altre tipologie di pagamento         segli il tipo di pagamento e procedi alla         ompliazione dei campi richiesti         ARISGAN - Addizionale Regionale sul Gas Naturale/Imposta sostituiva -         ARISGAN - Addizionale Regionale sul Gas Naturale/Imposta sostituiva -         CALUZIONI         IRBA Imposta regionale sul Gas Naturale/Imposta sostituiva -         CALUZIONI         IRBA Imposta regionale sul Gas Naturale/Imposta sostituiva -         CALUZIONI         IRBA Imposta regionale sul Gas Naturale/Imposta sostituiva -         CALUZIONI         IRBA Imposta regionale sulla benzina per autotrazione - Pagamenti ordinari<br>e ravvedimenti operosi         TASSA DI ABILITAZIONE ALL'ESERCIZIO PROFESSIONALE         TSDD - Tributo speciale per il deposito in discarica dei rifiuti solidi -<br>PAGAMENTI ORDINARI E RAVVEDIMENTI OPEROSI                                                                                                    | Inserire la propria email (non PEC) necessaria per accedere alla procedura di<br>pagamento: | Email                                                                                              |                           |
| Altre tipologie di pagamento begli il tipo di pagamento e procedi alla compilazione dei campi richiesti ARISGAN - Addizionale Regionale sul Gas Naturale/Imposta sostituiva - PAGMENTI ORDINARI E RAVVEDIMENTI OPEROSI ARISGAN - Addizionale Regionale sul Gas Naturale/Imposta sostitutva - CAUZIONI IRBA Imposta regionale sul Gas Naturale/Imposta sostitutva - CAUZIONI TASSA DI ABILITAZIONE ALL'ESERCIZIO PROFESSIONALE TSDD - Tributo speciale per il deposito in discarica dei rifiuti solidi - PAGAMENTI ORDINARI E RAVVEDIMENTI OPEROSI                                                                                                    |                                                                                             |                                                                                                    | Procedi 🗿                 |
| ARISGAN - Addizionale Regionale sul Gas Naturale/Imposta sostitutiva -<br>CAUZIONI<br>IRBA Imposta regionale sulla benzina per autotrazione - Pagamenti ordinari<br>e ravvadimenti operosi<br>TASSA DI ABILITAZIONE ALL'ESERCIZIO PROFESSIONALE<br>TSDD - Tributo speciale per il deposito in discarica dei rifiuti solidi -<br>PAGAMENTI ORDINARI E RAVVEDIMENTI OPEROSI                                                                                                    | Altre tipologie di pagamento<br>Scegli il tipo di pagamento e procedi alla                  | ARISGAN - Addizionale Regionale sul Gas Naturale/<br>PAGAMENTI ORDINARI E RAVVEDIMENTI OPERC       | mposta sostituiva -<br>Sl |
| IRBA Imposta regionale sulla benzina per autotrazione - Pagamenti ordinari<br>e ravvadimenti operosi<br>TASSA DI ABILITAZIONE ALL'ESERCIZIO PROFESSIONALE<br>TSDD - Tributo speciale per il deposito in discarica dei rifiuti solidi -<br>PAGAMENTI ORDINARI E RAVVEDIMENTI OPEROSI                                                                                                    | compliazione del campi richiesti                                                            | ARISGAN - Addizionale Regionale sul Gas Naturale/<br>CAUZIONI                                      | mposta sostitutiva -      |
| TASSA DI ABILITAZIONE ALL'ESERCIZIO PROFESSIONALE<br>TSDD - Tributo speciale per il deposito in discarica dei rifiuti solidi -<br>PAGAMENTI ORDINARI E RAVVEDIMENTI OPEROSI                                                                                                    |                                                                                             | IRBA Imposta regionale sulla benzina per autotrazion<br>e ravvedimenti operosi                     | e - Pagamenti ordinari    |
| TSDD - Tributo speciale per il deposito in discarica dei rifiuti solidi -<br>PAGAMENTI ORDINARI E RAVVEDIMENTI OPEROSI                                                                                                    |                                                                                             | TASSA DI ABILITAZIONE ALL'ESERCIZIO PROFES                                                         | SIONALE                   |
|                                                                                                    |                                                                                             |                                                                                                    |                           |
|                                                                                                    |                                                                                             | TSDD - Tributo speciale per il deposito in discarica di<br>PAGAMENTI ORDINARI E RAVVEDIMENTI OPERO | i rifiuti solidi -<br>Sl  |
| NORV .                                                                                                    |                                                                                             | TSDD - Tributo speciale per il deposito in discarica di<br>PAGAMENTI ORDINARI E RAVVEDIMENTI OPERC | si rifiuti solidi -<br>SI |
| ania Posta Elettronica Certificata Privacy                                                                                                    | Y                                                                                           | TSDD - Tributo speciale per il deposito in discarica d<br>PAGAMENTI ORDINARI E RAVVEDIMENTI OPERC  | i rifuti solidi -<br>Sl   |

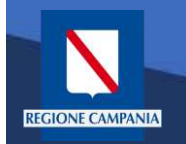

Il cittadino ora può scegliere se accedere (autenticandosi) o se rimanere in modalità anonima

| Regione Campania                                                                            |                                                                                                    |        |
|---------------------------------------------------------------------------------------------|----------------------------------------------------------------------------------------------------|--------|
| Avviso di Pagamento                                                                         |                                                                                                    |        |
| Se hai ricevuto un Avviso di Pagamento compila il seguente form                             |                                                                                                    |        |
| Codice avviso / IUV                                                                         | Codice avviso / IUV                                                                                                    |        |
| Codice Fiscale / Partita IVA intestatario.                                                  | Codice Fiscale / Partita IVA Intestatatio                                                                              |        |
| Inserire la propria email (non PEC) necessaria per accedere alla procedura di<br>pagamento: | Email                                                                                                    |        |
|                                                                                             | Procedi                                                                                                    | 0      |
| Altre tipologie di pagamento<br>Scegli il tipo di pagamento e procedi alla                  | ARISGAN - Addizionale Regionale sul Gas Naturale/Imposta sostituive<br>PAGAMENTI ORDINARI E RAVVEDIMENTI OPEROSI       | 1-     |
| compliazione dei campi nonesa                                                               | ARISGAN - Addizionale Regionale sul Gas Naturale/Imposta sostitutiv<br>CAUZIONI                                        | 8 -    |
|                                                                                             | IRBA Imposta regionale sulla benzina per autotrazione - Pagamenti or<br>e ravvedimenti operosi                         | dinari |
|                                                                                             | TASSA DI ABILITAZIONE ALL'ESERCIZIO PROFESSIONALE                                                                      |        |
|                                                                                             | TSDD - Tributo speciale per il deposito in discarica dei rifiuti solidi -<br>PAGAMENTI ORDINARI E RAVVEDIMENTI OPEROSI |        |

osta Elettronica Certificat

© 2015-2019 Regione Campania - C.F. 800 119.906 39

Regione Campar

Via S. Lucia; 81 80132 Navoli

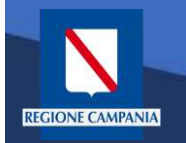

Abbiamo la possibilità di scegliere se procedere mediante Avviso di Pagamento (nel caso in cui ne abbiamo ricevuto o generato uno) o mediante Altre Tipologie di pagamento (pagamenti spontanei per i quali non si è generato un avviso)

| Regione Campania                                                                                               |                                                                                                    |                                       |
|----------------------------------------------------------------------------------------------------|----------------------------------------------------------------------------------------------------|---------------------------------------|
| Avviso di Pagamento                                                                                            |                                                                                                    |                                       |
| Se nai ricevuto un Avviso di Pagamento compila il seguente form<br>Codice avviso / IUV                         | Codice avviso / IUV                                                                                                    |                                       |
| Codice Fiscale / Partita IVA intestatario.                                                                     | Codice Fiscale / Partita IVA intestatario                                                                                                    |                                       |
| Inserire la propria email (non PEC) necessaria per accedere alla procedura di<br>pagamento:                    | Email                                                                                                    |                                       |
| Altre tipologie di pagamento<br>Scegli il tipo di pagamento e procedi alla<br>compilazione dei campi richiesti | ARISGAN - Addizionale Regionale sul Gas Naturale/Imposta sost<br>PAGAMENTI ORDINARI E RAVVEDIMENTI OPEROSI<br>ARISGAN - Addizionale Regionale sul Gas Naturale/Imposta sost<br>CAUZIONI<br>IRBA Imposta regionale sulla benzina per autotrazione - Pagamer<br>e ravvadimenti operosi<br>TASSA DI ABILITAZIONE ALL'ESERCIZIO PROFESSIONALE | ituiva -<br>itutiva -<br>nti ordineri |
|                                                                                                    | TSDD - Tributo speciale per il deposito in discarica dei rifiuti solidi<br>PAGAMENTI ORDINARI E RAVVEDIMENTI OPEROSI                                                                                                    |                                       |
|                                                                                                    |                                                                                                    |                                       |
|                                                                                                    |                                                                                                    |                                       |

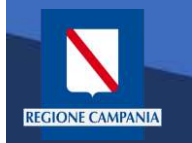

Scegliamo Altre tipologie di pagamento

| pagoPA mypay                                                                                                   |                                            |                                                                                                    | 🛔 Accedi                                                                                                    |
|----------------------------------------------------------------------------------------------------|--------------------------------------------|----------------------------------------------------------------------------------------------------|----------------------------------------------------------------------------------------------------|
| Portale dei Pagamenti della Reg                                                                                | gione Campania                             |                                                                                                    | C Benefician                                                                                                    |
| 🗵 Regione Campania                                                                                             |                                            |                                                                                                    |                                                                                                    |
| Avviso di Pagamento<br>Se hai ricevuto un Avviso di Pagamento con                                              | npila II seguente form                     |                                                                                                    |                                                                                                    |
|                                                                                                    | Codice avviso / IUV                        | Codice avviso / IUV                                                                                                    |                                                                                                    |
| Codice Fiscz                                                                                                   | ale / Partita IVA intestatario             | Codice Fiscale / Partita IVA Intestatario                                                                                                    |                                                                                                    |
| Inserire la propria email (non PEC) necessaria per                                                             | r accedere alla procedura di<br>pagamento: | Email                                                                                                    |                                                                                                    |
| Attre tipologie di pagamento<br>Seegli il tipo di pagamento e procedi alla<br>compilazione dei campi richiesti |                                            | ARISGAN - Addizionale Regionale sul<br>PAGAMENTI ORDINARI E RAVVEDIN<br>ARISGAN - Addizionale Regionale sul<br>CAUZIONI<br>IRBA Imposta regionale sulla benzina<br>e ravvedimenti operosi<br>TASSA DI ABILITAZIONE ALL'ESERC<br>TSDD - Tributo speciale per il deposito<br>PAGAMENTI ORDINARI E RAVVEDIN | Gas Naturale/Imposta sostituiva -<br>IENTI OPEROSI<br>Gas Naturale/Imposta sostitutiva -<br>per autotrazione - Pagamenti ordinari<br>IZIO PROFESSIONALE<br>rin discarica dei rifiuti solidi -<br>IENTI OPEROSI |
| Regione Campania                                                                                               | Posta Elettronica Certificata              | Privacy                                                                                                    |                                                                                                    |
| Via S. Luda, 61<br>80152 Napoli                                                                                |                                            | Informativa (                                                                                                    | Cookes                                                                                                    |

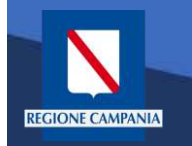

Dobbiamo quindi scegliere la tipologia di tributo tra quelli che l'ente mette a disposizione

|                                                                                           | a C Benefician                                                                                                    |
|-------------------------------------------------------------------------------------------|----------------------------------------------------------------------------------------------------|
| Regione Campania                                                                          |                                                                                                    |
| Avviso di Pagamento                                                                       |                                                                                                    |
| Se hai ricevuto un Avviso di Pagamento compila il seguente form                           |                                                                                                    |
| Codice avviso / IUA                                                                       | Codice avviso / IUV                                                                                                    |
| Codice Fiscale / Partita IVA intestatario                                                 | Codice Fiscale / Partita IVA Intestatiano                                                                                                    |
| Inserire la propria email (non PEC) necessaria per accedere alla procedura c<br>pagamento | di Email                                                                                                    |
| compliazione dei campi richiesti                                                          | ARISGAN - Addizionale Regionale sul Gas Naturale/Imposta sostitutiva -<br>CAUZIONI<br>IRBA Imposta regionale sulla benzina per autotrazione - Pagamenti ordinari<br>e ravvadimenti operosi<br>TASSA DI ABILITAZIONE ALL'ESERCIZIO PROFESSIONALE<br>TSDD - Tributo speciale per il deposito in discarica dei rifiuti solidi -<br>PAGAMENTI ORDINARI E RAVVEDIMENTI OPEROSI |
|                                                                                           |                                                                                                    |

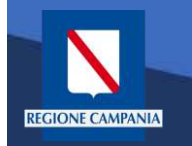

Il sistema presenta una maschera di inserimento delle informazioni necessarie per l'effettuazione del pagamento

| ione Campania                    |                   |                           | D Schelikan              |
|----------------------------------|-------------------|---------------------------|--------------------------|
| ione campania                    |                   |                           |                          |
| o Dovuto : Over 70 e Tessera age | volata            |                           |                          |
| Residenza beneficiario *         |                   | 0                         |                          |
| Descrizione versamento           |                   | •                         |                          |
| Importo*                         |                   |                           |                          |
| E-Mail*                          |                   |                           |                          |
| Captcha                          | Non sono un robot | VeCAFTCHA<br>Prise-Terris |                          |
|                                  |                   | <b>3</b> Indietro         | Aggiungi al carrello 🏼 🎽 |
|                                  |                   |                           |                          |
|                                  |                   |                           |                          |
|                                  |                   |                           |                          |
|                                  |                   |                           |                          |
| a Privacy<br>Informativa Co      | okers             |                           |                          |

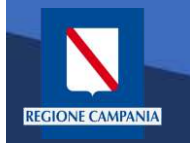

In modalità pagamento anonimo occorre inserire anche la propria e-mail: a tale indirizzo il sistema invierà un link che permette di proseguire con il pagamento

| 0                                                    |                          |                     |                                 |
|------------------------------------------------------|--------------------------|---------------------|---------------------------------|
| Portale dei Paga                                     | imenti della Regione C   | ampania             | C Benefician                    |
| Regione Cam                                          | pania                    |                     |                                 |
| Pagamento Dovut                                      | o : Over 70 e Tessera ag | evolata             |                                 |
|                                                      | Residenza beneficiario * | Via Scarlatti       | 0                               |
|                                                      | Descrizione versamento   | Pagamento over 70   | •                               |
|                                                      | Importo*                 | 1 €                 |                                 |
|                                                      | E-Mail*                  | tesi@test.it        |                                 |
|                                                      | Captcha                  | ✓ Non sono un robot | VOCAFTORA<br>Press - Terror     |
|                                                      |                          |                     | Indietro Aggiungi al carrello P |
| т <mark>үраү</mark>                                  |                          |                     |                                 |
| Regione Campania<br>Via S. Lucia, 81<br>80132 Napoli | Privacy<br>Informativa C | ookies              |                                 |
|                                                      |                          |                     |                                 |

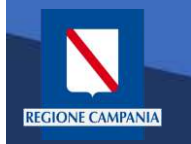

pagoPA

mypay

Portale dei Pagamenti della Regione Campania

Quando clicchiamo sul link ricevuto via email ci viene presentato il carrello per il pagamento: la causale è composta dalla concatenazione dei campi inseriti al passo precedente

#### Regione Campania Carrello : elenco dovuti nel carrello Causale Versamente Importe Valuta Via Scarlatti #Pagamento over 70 1,00 EUR importo Totale Pagamento : 1,00 Euro 🚯 Scegli come pagare gli importi presenti nel carrello, puoi procedere al pagamento online oppure stampare l'avviso cartaceo e recarti in uno sportello abilitato alla riscossione. La stampa dell'avviso non preciude la possibilità di effettuare successivamente il pagamento onlin Prepara Avviso da stampare 📔 Procedi con il pagamento online ) Avviso cartaced Pagamento online Ti sarà richiesto di compilare fanagrafica del soggetto intestatario dell'avviso. In seguito Potrai scedilere una delle modalità di pagamento online previste dal sistema pagoPAA potrai satvare il pdf dell'awiso, stampario e procedere al pagamento con le seguenti (carta di credito, home banking e altre) e identificare un istituto finanziario con il quale modalità perfezionare il pagamento · Recardidi fisicamente ad uno soortello di un Prestatore di Servizi di Panamento Ti sarà richiesto di compilare l'anaprafica dei soppetto intestatario e facoltativamenti (Banche, Poste, Tabaccai e altri canali) abilitato all'incasso (Operatori abilitati). l'anagrafica del soggetto versante. Successivamente sarai reindirizzato sul portale della Tramite home banking (Servizio CBILL) se la tua banca fa parte del Consorzio CBI banca scella per effettuare il pagamento. (Clicca di seguito per visualizzare l'elenco degli istituti finanziari che aderiscono a pagoPA® tramite il servizio CBILL Link) 🕷 Toma alla Homepage mypay Regione Campania Via S. Lucia, 81 Informativa Cookies 80132 Napoli @ 2015-2019 Regione Campania - C.F. 800.119.906.39

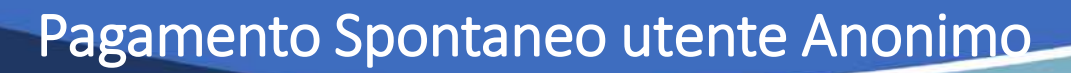

Dobbiamo ora scegliere se procedere con la generazione e stampa dell'avviso (così da poter pagare in secondo tempo, anche non online) o procedere direttamente con il pagamento online. Adesso sceglieremo il secondo metodo.

| Regione Campania     Carrello : elenco dov                                                                                                    | uti nal somella                                                                                                    |                                                                                                    |
|----------------------------------------------------------------------------------------------------|----------------------------------------------------------------------------------------------------|----------------------------------------------------------------------------------------------------|
| Carrello : elenco dov                                                                                                    | uti nel correlle                                                                                                    |                                                                                                    |
|                                                                                                    | uti nel carrello                                                                                                    |                                                                                                    |
| Causale Versamento                                                                                                    | Importo                                                                                                    | Valuta                                                                                                    |
| Via Scarlatti ≢Pagamento over 70                                                                                                    | 1,00                                                                                                    | EUR                                                                                                    |
|                                                                                                    | Import                                                                                                    | to Totale Pagamento : 1,00 Euro                                                                                                    |
| Avviso cartisceo<br>Ti sarà richiesto di compilere fanagratica dei soggetto intestatario dell'avviso. In seguito<br>potrai salvare il pdf dell'avviso, stampario e procedere al pagamento con le seguenti<br>modellià<br>- Recandoti fisicamente ad uno sporielio di un Prestatore di Servizi di Pagamento<br>(Banche, Posle, Tabacca e altri canali) abilitato all'incasso (Operatori abilitati)<br>- Tramite home banking (Servizio CBILL) se la tua banca fa pate del Consorzio CBI<br>(Clicca di servizio CBILL Link) | tra scegilere una delle modaliti<br>rita di credito, home banking e<br>fezionare i pagamento.<br>essà nchesto di compilate fari<br>agrafica del soggetto versanle<br>ica scetta per effettuare il pagar | Pagamento online<br>al di pagamento onime previste dal sistema pagoPAte<br>altre) e identificare un istituto finanziario con il quale<br>nagratica dei soggetto intestatano e facottativamente<br>Successivamente sarai reindirizzato sul portale della<br>rento. |
|                                                                                                    |                                                                                                    | 🗌 Toma alla Homepage                                                                                                    |
|                                                                                                    |                                                                                                    |                                                                                                    |

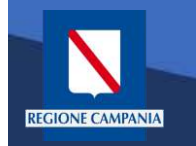

Il sistema chiede di inserire i dati anagrafici relativi al soggetto **pagatore** 

| <section-header></section-header>                                                                                                    |                                                                                                    |                                                                                                    |
|----------------------------------------------------------------------------------------------------|----------------------------------------------------------------------------------------------------|----------------------------------------------------------------------------------------------------|
| <form></form>                                                                                                    | <form></form>                                                                                                    |                                                                                                    |
| <section-header></section-header>                                                                                                    | <section-header></section-header>                                                                                                    | Argentice soggetto intestaturi<br>Proprieta isonoletario soggetto database i subit da ta base to facto a forma integrate database i subit da ta forma integrate database i subit da ta forma integrate database i subit                                                                                                    |
|                                                                                                    | <form></form>                                                                                                    | Province in an experimentation is stated to be a contraction and increases and increases and inc                                                                                                    |
| *Angrafice<br>Angrafice<br>*Signer Procession<br>*Goode Stocker / Partia Nat<br>Cooker Incoder / partia Nat<br>Cooker Incoder / partia Nat<br>Cooker Incoder / partia Nat<br>Cooker Incoder / partia Nat<br>Cooker Incoder / partia Nat<br>Cooker Incoder / partia Nat<br>Cooker Incoder / partia Nat<br>Cooker Incoder / partia Nat<br>Cooker Incoder / partia Nat<br>Cooker Incoder / partia Nat<br>Cooker Incoder / partia Nat<br>Cooker Incoder / partia Nat<br>Province<br>* Cooker Incoder / partia Nat<br>Province<br>* Cooker Incoder / partia Nat<br>* Cooker Incoder / partia Nat<br>* Cooker Incoder / partia                                                                                                    | * Anagrafica<br>Anagrafica<br>* Doo Soggeto<br>* Codoo Sociale / Partita ka<br>* Conce Sociale / Partita ka<br>* Conce Sociale / Partita                                                                                                    | Anagonita Anagonita  Anagonita  A                                                                                                    |
| Avagestra     * Tipo soggetor     * Docko focale / Partia Ava     * Cocho focale / Partia Ava     * Cocho focale / Partia Ava     * Docho focale / Partia Ava     * Docho focale / Partia Ava     * Docho focale / Partia Ava     * Docho focale / Partia Ava     * Docho focale / Partia Ava     * Docho focale / Partia Ava     * Docho focale / Partia Ava     * Docho focale / Partia Ava                                                                                                    | Anagostas     * Tip sogato   sogato reaso   * Sogato reaso   * Codes Scale / Partia Axis   Codes Scale / Partia Axis   Codes Scale / Partia Axis   * Socas   * Sinal   * Sinal   * Sinal   * Sitemariae Las nations   * Sitemariae Las nations   * Sitemariae Las nations   * Sitemariae Las nations   * Sitemariae Las nations   * Sitemariae Las nations   * Sitemariae Las nations   * Sitemariae Las nations   * Sitemariae Las nations   * Sitemariae Las nations                                                                                                    | Anapolitz                                                                                                    |
| * Tipo sogetio<br>* Codeo Scale / Partia As<br>Codeo Scale / Partia As<br>Codeo Scale / Partia As<br>Codeo Scale / Partia As<br>* Email<br>Email<br>E                                                                                                    | * Tipo soggeto<br>* Codes ficale / Partia Avi:<br>Codes ficale / Partia Avi:<br>Codes ficale / Partia Avi:<br>Codes ficale / Partia Avi:<br>Provence:<br>* Codes ficale nation:<br>* Codes ficale / Partia Avi:<br>* Codes ficale / Partia Avi:<br>* Codes ficale / Partia / Partia Avi:<br>* Codes fica                                                                                                    | * Tipo soggioto<br>Seguinto Fisco  Codoce fiscale / Partita Ava<br>Codoce fiscale / Partita Ava<br>Periode<br>Ensa<br>Indificace<br>Indificace<br>Indificace<br>Codoc<br>Secontine usa nacono<br>Codoc<br>Secontine usa nacono<br>Codoc<br>Secontine                                                                                                    |
| Code facility partia los Code facility partia los Code facility partia los Code facility Code Code Code Code Code Code Code Code                                                                                                    | Code Stade / Partia Avis Code Stade / Partia Avis Code Stade / Partia                                                                                                    | Codes ficale / Partia A/s Codes ficale / Partia A/s Codes ficale / Partia A/s  Enas  Enas  Indificace  Indificace  Codes  Codes Codes  Codes  Codes Codes Codes Codes Codes Codes Codes Codes Codes Codes Codes Codes Codes Codes Codes Codes Codes Co                                                                                                    |
| Concertinative pueties to a         * Email         Email                                                                                                    | Coccession   * Email:   Email:   Emai                                                                                                    | Coordination     0       *Ensit     0       *Ensit     0       Instrum     0       Civica     0       Civica     0       Civica     0       Civica     0       Civica     0       Coordia     0                                                                                                    |
| * Email<br>Email<br>Emai | * Email   Email                                                                                                    | * Ensil                                                                                                    |
| Enar                                                                                                    | Enar 0<br>Harizza<br>Sassa<br>Civea<br>Civea<br>Con<br>Siscorria la natore 0<br>Povincie<br>0<br>Costia<br>0<br>Costia<br>Costia<br>Costia<br>Costia<br>Costia<br>Costia<br>Costia<br>Costia<br>Costia<br>Costia<br>Costia | Eran P<br>Indirizzo.<br>Indirizzo.<br>Indirizzo.<br>Indirizzo.<br>Indirizzo.<br>Indirizzo.<br>Civeo<br>Civeo<br>Civeo<br>CaP.<br>CaP.<br>CaP.<br>Seconor<br>Seconor<br>S |
| Inditzes<br>massas<br>Civea<br>Civea                                                                                                    | Indizos<br>Circo<br>Circo<br>CAP<br>Con<br>Posificia<br>Posificia<br>Condition<br>Posificia<br>Condition<br>Proced<br>Proced                                                                                                    | Inditzes                                                                                                    |
| CAP<br>Desi<br>Satzonomi uta natorio<br>Provincia<br>+ 0<br>Locatia<br>+ 0<br>Abtandons<br>() Indietro Proceed ()                                                                                                    | Circasi<br>CAP<br>CAP<br>CAP<br>Carton<br>Sistemanas tas nasons<br>Posificas<br>Posificas<br>Constita<br>Constita                                                                                                    | Civico<br>CAP:<br>CAP:<br>Capital<br>Secontare una natione<br>Secontare una natione<br>* 0<br>Locatia<br>* 0                                                                                                    |
| CAP<br>Unit CAP<br>Unit CAP<br>Unit CAP<br>Naziona<br>Provincia<br>Provincia<br>+ 0<br>Locatila<br>+ 0<br>C Abbardons<br>(C Indietro Proceed (O)                                                                                                    | CAP<br>CAP<br>CAP<br>CAP<br>CAP<br>CAP<br>CAP<br>CAP<br>CAP<br>CAP                                                                                                    | CARC<br>CARC<br>Or ON<br>Sectorore transport<br>Sectorore transport<br>Province<br>tocatia                                                                                                    |
| CAP:<br>Curring<br>Satcordane usa nasone • • •<br>Provincia<br>• • •<br>Locatia<br>• • •<br>C Abbandone • • •                                                                                                    | CAP<br>CMI •<br>Nazona<br>Secondare in nasone<br>Proverce<br>• •<br>Costia<br>• •<br>•<br>•<br>•<br>•<br>•<br>•<br>•<br>•<br>•<br>•<br>•<br>•<br>•                                                                                                    | CAP<br>DAIT OF<br>Selectorose una nazone * •<br>Provincie * •<br>Locestia * •                                                                                                    |
| Naziono<br>Naziono<br>Siticorone uta nazione<br>Provincia<br>Coastia<br>Coastia<br>Coas                                                                                                    | Con   Nacron: Seleconse us above:                                                                                                    | Nazono:<br>Seizonne una nazono: • •<br>Progincia<br>• •<br>Locistia                                                                                                    |
| Naziono<br>siconorane uta natione • •<br>Provincia • •<br>Locastia<br>• •<br>Abbandono<br>() Indietro Proced ()                                                                                                    | Nazono<br>secontes un natione                                                                                                    | Nazono: seiscontale una nazono: *  Prosincia  Cocisità  *                                                                                                    |
| selectoriane una nazione   Provincia  Provincia  Constità  Constità Constità Constità C                                                                                                    | Selectorine uta nations  Provincie  Control  Abbandona  Proced  Proced Proced Proced Pr                                                                                                    | Selectorane uta natione *  Provincia  Cocisità  *                                                                                                    |
| Provincia<br>* o<br>Loostia<br>* o<br>Abbandono<br>Proced<br>Proced                                                                                                    | Prodincie                                                                                                    | Provincia                                                                                                    |
| Abbandone     Proced     Proced     Proced                                                                                                    | Locatia                                                                                                    | Locatia · o                                                                                                    |
| Abbandona     O Indietro     Procedi                                                                                                    | Abbandona   Proced                                                                                                    | * ø                                                                                                    |
| Abbandona     O Indietro     Proceed     O                                                                                                    | Abbandona     Proced     Proced     Proced                                                                                                    |                                                                                                    |
| Abbandona     Abbandona     Proced     Proced                                                                                                    | Abbandona     Maleiro     Proced                                                                                                    |                                                                                                    |
|                                                                                                    |                                                                                                    | Abbandona     Abbandona     Indietro     Proced                                                                                                    |
|                                                                                                    |                                                                                                    |                                                                                                    |
|                                                                                                    |                                                                                                    |                                                                                                    |

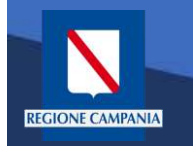

Procedendo il sistema mostra un **riepilogo** prima di procedere al pagamento.

| Contract of the second of the second of |                                            |                               |                              |                           |                    |                  |
|----------------------------------------------------------------------------------------------------|--------------------------------------------|-------------------------------|------------------------------|---------------------------|--------------------|------------------|
| Agrafic       Agrafic                                                                                                    | Regione Campania                           | a                             |                              |                           |                    |                  |
| Angenice         Replicy         Containe Pagementic         Pagementic         Pagementic           Linciade Versamentic         Ingorio         Valuria         Extra            Address organization         1.00         Extra          Extra         Extra         Extra         Valuria         Extra         Extr         Extra                                                                                                    |                                            | Riepilogo : re                | visione finale de            | i dati di pagan           | nento              |                  |
| Arrenice         Ripitopic         South PSP         Pagemento         Matrix           Cuscado Vensemanio         Inportio         Matrix         Information         Matrix           Via Scattatti PPagamento tivor 70.         1.00         EuR         Information         EuR           Anagatica soggetto intestatano         Information         Information         EuR         Information         Information         Inf                                                                                                    |                                            | 0                             |                              |                           | 0                  |                  |
| Lussik Versamenic       Importo       Valua         Valua Scriettel #Pagamento over 70       1.00       EUR         Angrafica       Gennaro Espesite       Europation         Carlos filocate/ Partita Na       Importo       Importo         Evall       Importo       Importo       Importo         Carlos filocate/ Partita Na       Importo       Importo       Importo         Evall       Importo       Importo       Importo       Importo         Carlos filocate/ Partita Na       Importo       Importo       Importo       Importo         Carlos filocate/ Partita Na       Importo       Importo       <                                                                                                    | Anagrafica                                 | Riepilogo                     | Scelta PSP                   | Fac                       | amento             | Esilo            |
| Causale Versamanto         Importo         Valua           Via Scaritati #Pagamento twor 70         1.00         EUR           Anegrafice soggetto intestatario                                                                                                    | The works of                               |                               |                              |                           |                    |                  |
| Vis Scarletti PPagamento toror 70     1.00     EUR   Anagrafica Gennaro Esposite Cocice filecate (Perilia Iva Emil Inditizza Vis scarletti Chiko 23 CAP 80023 Autona Previnda NAPOLI Lecath NAPOLI Lecath NAPOLI Leca                                                   | Causale Versamento                         |                               |                              | Importo                   | Valuta             |                  |
| Angrafica       Genaro Espesitio         Cactor fiscate (Peritia Iva                                                                                                    | Via Scarlatti #Pagamento over 70           |                               |                              | 1.00                      | EUR                |                  |
| Aagrafics     Gennaro Espesitio       Codce flocale / Partia Iva     Email       Inditi2zo     Via scarktil       Chrice     23       CAP     30203       Nations     TALIA       Provincia     NAPOLI       Località     NAPOLI                                                                                                    | Anagrafica soggetto intestatario           |                               |                              |                           |                    |                  |
| Codoe floate (Partia Na<br>Email<br>Indirazo Via scentett<br>Okko 23<br>CAP 30023<br>Naziona TLLA<br>Provincia NAPOLI<br>Lecalità NAPOLI<br>Lecalità NAPOLI<br>I et alita NAPOLI<br>Lecalità NAPOLI<br>Ecalità NAPOLI                                                                                                    | Anagrafica                                 | Gennard                       | Esposito                     |                           |                    |                  |
| Exial Via scrittil Indicize Via scrittil Chica 21 CAP 80023 Naziona TALIA Provincia NAPOLI Lecaltà NAPOLI Lecaltà NAPOLI C Attenzione. cliccando sul pulsante "Procedi al pagamento" verrai reindirizzato alla sceita del Prestatore di Servizi di Pagamento.  C Abbandona                                                                                                    | Codice flacale / Partita Iva               |                               |                              |                           |                    |                  |
| Indicazo     Vie scarlatil       Cikico     23       CAP     60023       Naziona     ITALIA       Previncia     NAPOLI       Lecalità     NAPOLI       Image: Altonzione: cliccando sul puisante "Procedi al pagamento" verrai reindirizzato alla scelta del Prestatore di Servizi di Pagamento.                                                                                                    | Email                                      |                               |                              |                           |                    |                  |
| Choo     21       CAP     30023       Naziena     ITALIA       Provincia     NAPOLI       Lecatiá     NAPOLI       I Attonzione: cliccando sul pulsante "Procedi al pagamento" verrai reindirizzato alla scelta del Prestatore di Servizi di Pagamento.       I Abbaridona     Indietro                                                                                                    | Indiazzo                                   | Via scar                      | latil 📕                      |                           |                    |                  |
| CAP 80023<br>Naciona ITALIA<br>Piovindia NAPOLI<br>Lecalità NAPOLI<br>I Attonzione: diccando sul pulsante "Procedi al pagamento" verrai reindirizzato alla scelta del Prestatore di Servizi di Pagamento.<br>C Abbandona I Procedi al pagamento I Procedi al pagamento I Procedi al pagamento I Procedi al pagamento I I Procedi al pagamento I I I I I I I I I I I I I I I I I I I                                                                                                    | Civico                                     | 23                            |                              |                           |                    |                  |
| Nalena       ITALIA         Provincia       NAPOLI         Lecalitá       NAPOLI         Image: Attenzione: cliccando sul pulsante "Procedi al pagamento" verrai reindirizzato alla scelta del Prestatore di Servizi di Pagamento.         Image: Abbandona       Image: Image:                                                                                                    | CAP                                        | 80023                         |                              |                           |                    |                  |
| Provincia     NAPOLI       Localitá     NAPOLI       Image: Contract of the second of the second of the s                                                                           | Naziona                                    | ITALIA                        |                              |                           |                    |                  |
| Lecalitá     NAPOLI                                                                                                    | Provincia                                  | NAPOLI                        |                              |                           |                    |                  |
| Attenzione: cliccando sul pulsante "Procedi al pagamento" verrai reindirizzato alla scelta del Prestatore di Servizi di Pagamento.     Abbandona     Indietro     Procedi al pagamento                                                                                                    | Località                                   | NAPOLI                        |                              |                           |                    |                  |
|                                                                                                    | Attenzione: cliccando sul pu     Abbandona | Isante "Procedi al pagamento" | 'verrai reindirizzato alla s | ceita del Prestatore di S | 3 Indietro Procedi | al pagamento   € |
| Regione Campenia Physicy                                                                                                    | түраү                                      |                               |                              |                           |                    |                  |

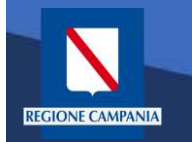

Scelta della modalità di pagamento: Si può scegliere se pagare subito con addebito in conto, pagare con carte o con altri metodi di pagamento.

|   | pagoph | Regione Campania<br>/RFS/RF170133000000000000000000000000000000000 | ×                         |
|---|--------|--------------------------------------------------------------------|---------------------------|
|   |        | Come vuol pagare?                                                  |                           |
|   |        | Carta di credito/debito                                            |                           |
| ٦ |        | Conto corrente                                                     |                           |
|   |        |                                                                    |                           |
|   |        |                                                                    | Informativa sulla privacy |
|   |        |                                                                    |                           |

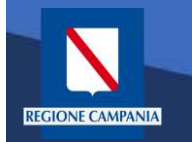

Scegliendo di procedere al pagamento mediante carta di credito saremo riportati alla seguente pagina, dove inseriremo i dati della nostra carta.

| pagoph | /RF5/RF17013300000000000      | Regione Campania<br>160000/1.00/TXT/Via Scarlatti Pagamento over 70<br>1,00€ | ×                         |
|--------|-------------------------------|------------------------------------------------------------------------------|---------------------------|
|        | pagoPA accett                 | ta queste carte di credito/debito                                            |                           |
|        |                               |                                                                              |                           |
|        | 0000 0000 000                 | 0000                                                                         |                           |
|        | numero della carta di credito |                                                                              |                           |
|        | scadenza (mm/aa)              | codice di ventifica                                                          |                           |
|        |                               |                                                                              |                           |
|        |                               |                                                                              |                           |
|        |                               |                                                                              | Informativa sulla privacy |

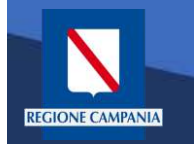

A questo punto verrà mostrato un riepilogo con i relativi costi di commissione. Controllare e confermare il pagamento.

| pagapp | Regione Campania<br>/RFS/RF17013300000000000000000/1.00//XT/Via Scarlatti Pagamento over 70<br>1,00E                 |                           |
|--------|----------------------------------------------------------------------------------------------------|---------------------------|
|        | Paga con questa <b>carta di credito</b>                                                                              |                           |
|        | scad. 12 / 22                                                                                                    |                           |
|        | Costi massimi di commissione 1,00 € Perché?<br>Il pagamento sarà gestito da<br>Il MPS pagamento con carta di credito |                           |
|        | Cambia il gestore del pagamento                                                                                      |                           |
|        | Totale 2,00 €<br>Ricevera l'esito all'indirizzo                                                                      |                           |
|        | ATTENZIONE: DOPO LA CONFERMA DEL PAGAMENTO NON SARÀ PIÙ<br>POSSIBILE ANNULLARE                                       |                           |
|        | Conferma il pagamento                                                                                                |                           |
|        |                                                                                                    | Informativa sulla privacy |

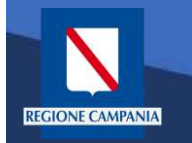

Effettuato il pagamento, ritorniamo in automatico alla pagina di MyPay, che ci segnala il completamento del processo. Per l'esito della transazione occorre attendere la ricezione di un'email

| Regione Campania            |                               |                                     |                                       |       |
|-----------------------------|-------------------------------|-------------------------------------|---------------------------------------|-------|
|                             |                               |                                     |                                       |       |
|                             | Esi                           | to : transazione conc               | lusa                                  |       |
| Anagrafica                  | Riepilogo                     | Scelta PSP                          | Pagamento                             | Esito |
| Processo di pagamento esegu | ito correttamente, l'esito de | lla transazione sara' disponibile a | breve. Controlla la tua casella di po | vsta. |
| di Tama alla Hamanana       |                               |                                     |                                       |       |
| Toma ana nomepage           |                               |                                     |                                       |       |
|                             |                               |                                     |                                       |       |
|                             |                               |                                     |                                       |       |
|                             |                               |                                     |                                       |       |
|                             |                               |                                     |                                       |       |
|                             |                               |                                     |                                       |       |
|                             |                               |                                     |                                       |       |

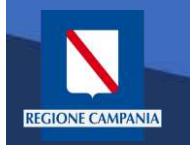

M

A valle del processo di pagamento si riceverà una email contenente l'esito della transazione e, in caso di successo, sarà presente un link per ottenere la Ricevuta Telematica di pagamento

### MyPay <nobody@regione.campania.it>

Portale dei Pagamenti: Ricevuta Pagamento

Si informa il cittadino che e' disponibile l'esito del pagamento da lei effettuato. Segua il link di seguito per visualizzare la ricevuta telematica.

Esito pagamento: eseguito con successo

https://mypay.regione.campania.it/pa/report/ricevutaTelematica.html? id=55 Omissis
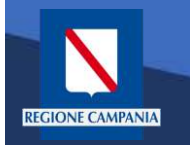

#### Pagamento Spontaneo utente Anonimo

La Ricevuta Telematica (RT) di pagamento scaricabile tramite il link ricevuto via email è liberatoria per il cittadino.

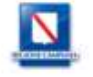

CODICE UNITÀ OPERATIVA:

CIVICO:

#### RICEVUTA TELEMATICA PAGAMENTO

Stampata in data: 14/01/2020 19:13:43

CAP: 80132

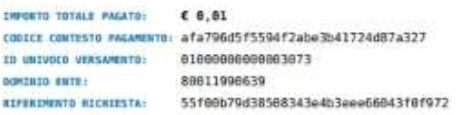

| RIFERIMENTO RICRIESTA | 551880/9658588343 | e403eee06843T8T972 |
|-----------------------|-------------------|--------------------|
| ENTE BENEFICIAR       | 10                |                    |
| DENOMINAZIONE:        | Regione Campania  |                    |
| TIPO:                 | G                 |                    |
| CODICE UNIVOCO:       | 86011990639       |                    |
| NAZIONE:              | IT                | PROVINCIA: Napoli  |
| LOCALITA:             | Napoli            |                    |
| INDIRIZZO:            | Via Santa Lucia   |                    |

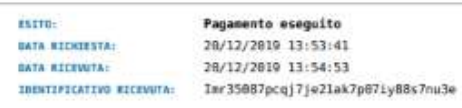

| NAGRAFICA:     |            |            |       |
|----------------|------------|------------|-------|
| IPO:           | F          |            |       |
| ODICE UNIVOCO: |            |            |       |
| MAIL:          |            |            |       |
| AZTONE:        | IT         | PROVINCIA: | NA    |
| OCALITA:       |            |            |       |
| NDIRIZZO:      | via toledo |            |       |
|                |            | C + 0 -    | 90100 |

#### **ISTITUTO ATTESTANTE**

DENOMINAZIONE UNITÀ OPERATIVA:

| ENOMINATIONE                | Intesa Sanpaolo |            |  |
|-----------------------------|-----------------|------------|--|
| TPO:                        | в               |            |  |
| ODICE UNIVOCO               | 0: BCITITMM     |            |  |
| AZTONE                      |                 | PROVINCIA: |  |
| OCALITÀ:                    |                 |            |  |
| INDIRIZZO:                  |                 |            |  |
| IVICO:                      |                 | CAP        |  |
| DENOMINAZIONE<br>DPERATIVA: | UNITA           |            |  |
| ODICE UNITÀ<br>PERATIVA:    |                 |            |  |

81

#### DOVUTI PAGATI

| Id Univoco Dovut          | 0           | Importo pagato       | Data pagamen | to   | Id Univoco Rise       | cossione    |
|---------------------------|-------------|----------------------|--------------|------|-----------------------|-------------|
| 0003c2758c27bac4a1c9026ec | 1746d72218b | € 8,81               | 28/12/2019   |      | 193541846             | 262         |
| Tipo Dovuto               | ARISGAN     | Addizionale Hegional |              | Dati | Specifici Riscossione | Commissioni |
| Causale versamento 889    | 6 - ARISGAN | Mensilita (12/2819)  | NA090278F    |      | 9/8896                | 644         |

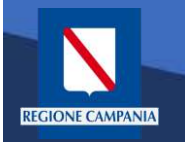

#### Pagamento Spontaneo Anonimo – Generazione Avviso

Durante i passi previsti per il pagamento spontaneo anonimo è possibile procedere alla Generazione e Stampa di un Avviso, così da poter effettuare il pagamento in secondo tempo, ad es. su ATM, Home banking, tabaccai, ecc.

| Regione Campania                                                                                                    |                                                                                                    |                                                                                                    |                                                                                                    |
|----------------------------------------------------------------------------------------------------|----------------------------------------------------------------------------------------------------|----------------------------------------------------------------------------------------------------|----------------------------------------------------------------------------------------------------|
| Tregione cumpania                                                                                                    |                                                                                                    |                                                                                                    |                                                                                                    |
|                                                                                                    | Carrello : elenco                                                                                                    | dovuti nel carrello                                                                                                    |                                                                                                    |
| Causale Versamento                                                                                                    |                                                                                                    | Importo                                                                                                    | Veluta                                                                                                    |
| Via scarlatti#Pagamento over 70                                                                                                    |                                                                                                    | 1.00                                                                                                    | EUR                                                                                                    |
|                                                                                                    |                                                                                                    | Impo                                                                                                    | rto Totale Pagamento : 1,00 Euro                                                                                                    |
| Leará inchiesto di compilare l'anagrafica del soggetto<br>portal assiage il pot dell'avviso, stampario e procede<br>modalità:     Recandoti fisicamente ad uno sportello di un Pre<br>(Banche, Poste, Tabaccate attir canali) aplititato all'inc<br>i Tramite home banking (Servizio CBILL) se la tua ta<br>(Clicca di seguito per visualizzarie felenco degli e<br>pagoPA® tramite i servizio CBILL tunk) | intestatano dell'avviso in seguino<br>re al pagamento por le seguenti<br>statore di Servizi di Pagamento<br>asso (Operation abitisti)<br>sanca fa parte del Consorzio CBI<br>sittuti finanziari che adertscono a | Potrai scegilere una delle modi<br>(carta di credito, home banking<br>perfezionare il pagamento.<br>11 sarà inchesto di compilare<br>l'anagarata del soggeto varia<br>banca scetta per effettuare il pag | sittà di pagamento online previste dal sistema pagoFA®,<br>e altre) e identificare un istruto finanziario con il quale<br>l'anagrafica del soggetto intestatario e faccitativamente<br>te. Successivamente sarai reinditizzato sul portale della<br>amento. |
|                                                                                                    |                                                                                                    |                                                                                                    | 🐐 Toma alia Homepage                                                                                                    |
|                                                                                                    |                                                                                                    |                                                                                                    |                                                                                                    |
| mypay                                                                                                    |                                                                                                    |                                                                                                    |                                                                                                    |

# Pagamento Spontaneo Anonimo –Generazione Avviso

A questo punto il sistema ci chiede i dati del **Pagatore.** Una volta inseriti si clicca su **Procedi** 

| <section-header></section-header>                                                                                                    | Kregioue Campania                                                                                                    |                                                                        |                        |
|----------------------------------------------------------------------------------------------------|----------------------------------------------------------------------------------------------------|------------------------------------------------------------------------|------------------------|
| <form></form>                                                                                                    | Anagrafica :                                                                                                    | dati anagrafici del soggetto                                           | intestatario           |
|                                                                                                    | Carrello                                                                                                    | Anagrafica                                                             | - C                    |
|                                                                                                    | Anagrafica soggetto intestatario                                                                                                    |                                                                        |                        |
| <form></form>                                                                                                    |                                                                                                    |                                                                        |                        |
|                                                                                                    | Il soggetta interstataria a soggetta diditare à cola che ha contratto<br>dell'ente Conditore, evvero infetta un pogettarente di sua integliava<br>servoto e una centrazzane. Respectenza a seggetto (percenze Più<br>debitere di como de disegno auto contrasti della Piùcia Amministi<br>debitere di como al disegno auto contrasti della Piùcia Amministi<br>debitere di como al disegno auto contrasti della Piùcia Amministi<br>debitere di como al disegno auto contrasti della Piùcia Amministi<br>debitere di como al disegno auto contrasti della Piùcia Amministi<br>debitere di como al disegno auto autorito della Piùcia Amministi<br>debitere di como al disegno autorito della Piùcia Amministi<br>debitere di como al disegno autorito della Piùcia Amministi<br>debitere di como alla disegno alla disegno di disegno alla disegno alla disegno alla disegno alla disegno alla disegno alla disegno alla disegno alla disegno alla disegno di disegno alla disegno di disegno alla disegno alla disegno alla disegno disegno disegno di disegno di disegno di disegno di disegno disegno di disegno di disegno di disegno di disegno disegno di disegno disegno di disegno di disegno di disegno disegno di disegno di disegno di disegno di disegno di disegno di disegno di disegno di disegno di disegno di disegno di disegno di disegno di disegno disegno di disegno di disegno di disegno di disegno di disegno di disegno di disegno di disegno di disegno di disegno di disegno di disegno di disegno di disegno di disegno di disegno di disegno di disegno di disegno di disegno di disegno di disegno di disegno di disegno di di disegno di disegno di di disegno di disegno di di disegno di d | un dutato a tavone<br>per ottossre un<br>ace o disutidica;<br>Issaione |                        |
|                                                                                                    | * Anapretica                                                                                                    |                                                                        |                        |
|                                                                                                    | Anagestea                                                                                                    | 9                                                                      |                        |
| Sogarine races     * Concise formation     * Somation     * Somation        * Somation     * Somation <td>* Tipo soggatto</td> <td></td> <td></td>                                                                                                    | * Tipo soggatto                                                                                                    |                                                                        |                        |
| • Cadade Racesel / Partita type   • Cadade Racesel / Partita type   • Cadade   • Cadade <td>Soggette Fisico</td> <td></td> <td></td>                                                                                                    | Soggette Fisico                                                                                                    |                                                                        |                        |
| Image: Compare the second second                                                                                                    | * Codice fiscale / Partita Iva.                                                                                                    | 0                                                                      |                        |
| Original   Original   Original   Original   Original   Original   Original   Original   Original   Original   Original   Original   Original   Original   Original   Original   Original   Original   Original   Original   Original   Original   Original                                                                                                      | * Email                                                                                                    |                                                                        |                        |
| Indirezze<br>Wreconce<br>CAF:<br>CAF:<br>Nacional<br>Serionales una nacional<br>Provincial<br>Concelta<br>Concelta<br>Concel                                                                                                    |                                                                                                    | 9                                                                      |                        |
| Cikco<br>Cikco<br>Ci | Indirizzo                                                                                                    |                                                                        |                        |
| CARE   CARE   Care   Nacione   Sectorize   Care   Care   Ca                                                                                                    | Civico.                                                                                                    |                                                                        |                        |
| CAP:<br>Nacione:<br>Selerimare una nazone • • •<br>Provincia:<br>• •<br>Locatiá<br>• •<br>Abboandoma<br>Q Indietro Procedi O                                                                                                    | Olvica o                                                                                                    |                                                                        |                        |
| Nacione:<br>Selectionare una nazore • • •<br>Provincia:<br>• •<br>Locatiá<br>• •<br>Abboandoma<br>@ Indietro Procedi •                                                                                                    | CAP                                                                                                    |                                                                        |                        |
| Selectifunare una nazione  Provincia  Contractatà  Contractatà  Contra                                                                                                    | Nazime                                                                                                    |                                                                        |                        |
| Provincia<br>Locatià<br>C Abbandona<br>C Indietro<br>Procedi<br>O                                                                                                    | Selezionare una nazione • e                                                                                                    |                                                                        |                        |
| Abbandona     O     Indietro     Proced                                                                                                    | Provincia                                                                                                    |                                                                        |                        |
| Abbandona     O                                                                                                    | ••                                                                                                    |                                                                        |                        |
| Abbundona     Indietro     Procedi                                                                                                    | LUCANA                                                                                                    |                                                                        |                        |
| Abbandoma     Abbandoma                                                                                                    |                                                                                                    |                                                                        |                        |
|                                                                                                    | Abbandona                                                                                                    |                                                                        | () Indietro Procedi () |
|                                                                                                    |                                                                                                    |                                                                        |                        |
|                                                                                                    |                                                                                                    |                                                                        |                        |
|                                                                                                    |                                                                                                    |                                                                        |                        |
|                                                                                                    |                                                                                                    |                                                                        |                        |
|                                                                                                    | mypay                                                                                                    |                                                                        |                        |
|                                                                                                    |                                                                                                    |                                                                        |                        |

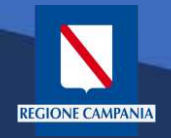

A questo punto possiamo stampare il prospetto

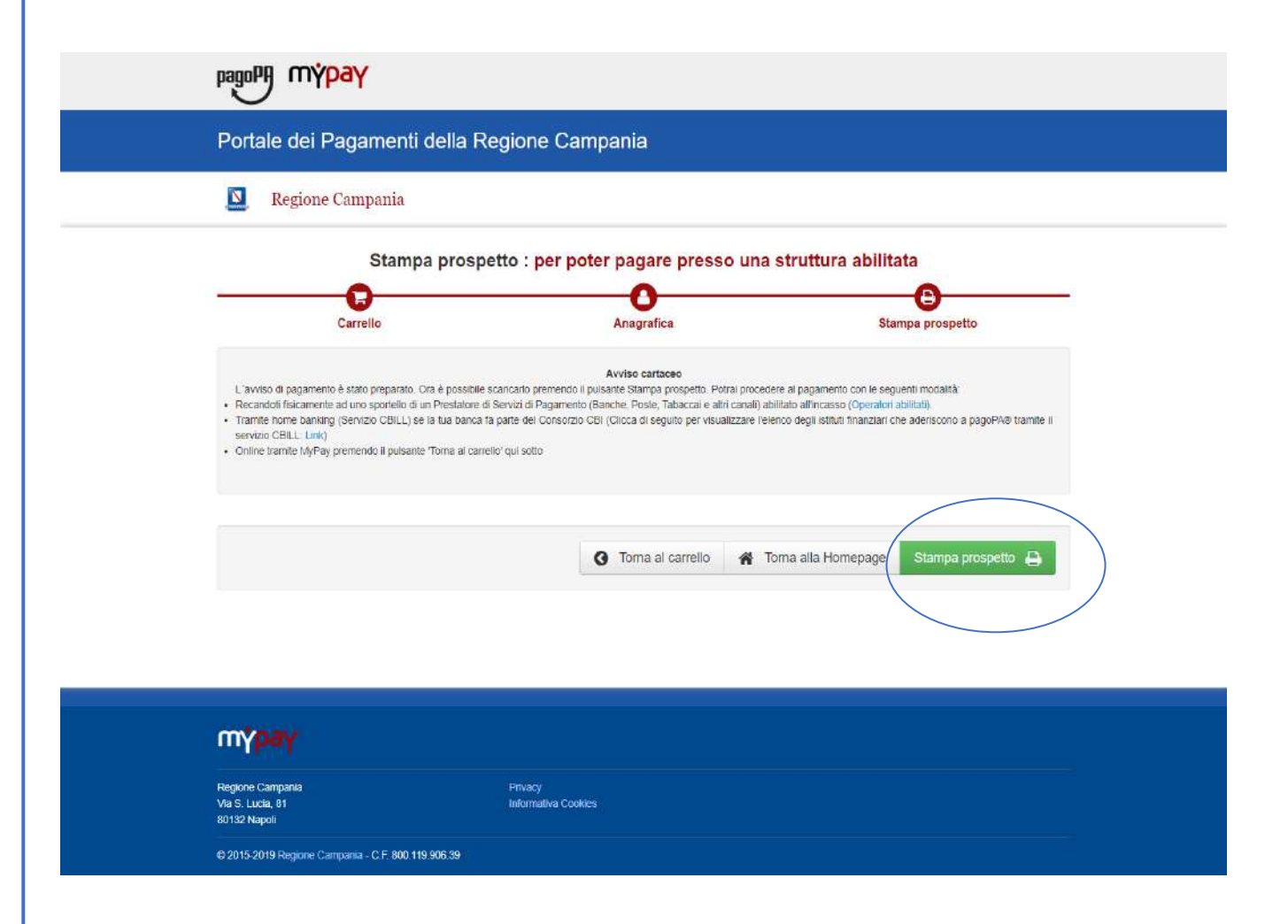

Rev. 2.0 del 12/11/2020 – MyPay 5.9

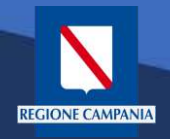

Nell'avviso sono presenti tutte le informazioni per poter effettuare il pagamento: numeri e QRcode

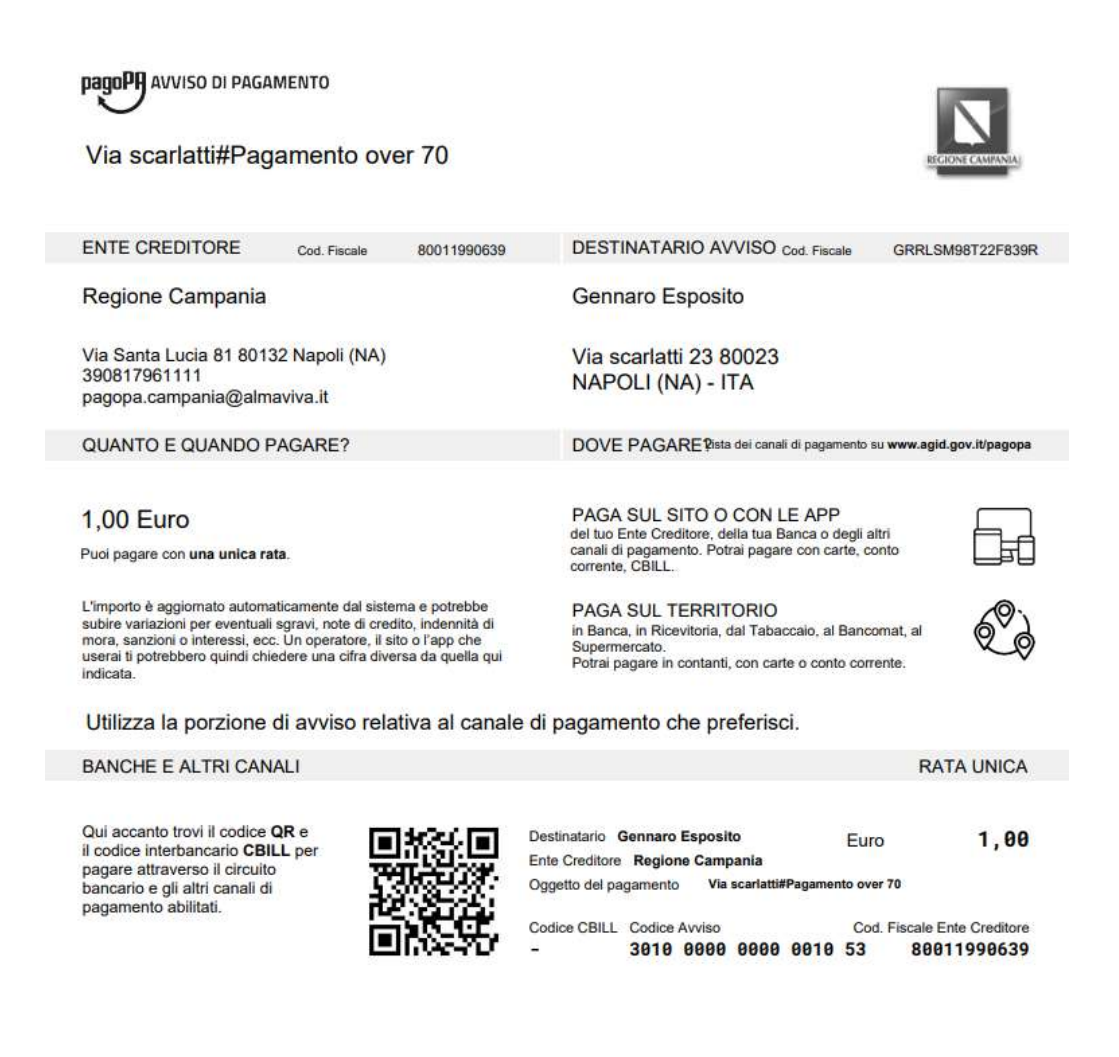

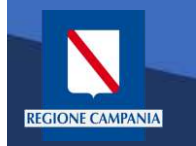

#### Pagamento con Avviso utente Anonimo

Caso alternativo: Pagamento mediante Avviso di pagamento (ricevuto dall'Ente o generato come indicato nelle slide precedenti)

| Avvrtso di Pagamento         Se hai ricevuto un Avviso di Pagamento complia il seguente form         Codice avviso / IUV         Codice avviso / IUV         Codice avviso / IUV         Codice Fiscale / Partita IVA intestatario         Codice Fiscale / Partita IVA intestatario         Inserire la propria email (non PEC) necessaria per accedere alla procedura di pagamento:         Procedi         Altre tipologie di pagamento |
|----------------------------------------------------------------------------------------------------|
| Inserire la propria email (non PEC) necessaria per accedere alla procedura di pagamento Procedi Altre tipologie di pagamento APISGAN - Ardizionale Renimale sul Gas Naturale/Imposta sostituiva                                                                                                    |
| Altre tipologie di pagamento ARISGAN - Addizionale Regionale sul Gas Naturale/Imposta sostiluiva -                                                                                                    |
| Seegli il tipo di pagamento e procedi alla<br>compilazione dei campi richiesti ARISGAN - Addizionale Regionale sul Gas Naturale/imposta sostitutiva<br>CAUZIONI IRBA Imposta regionale sulla benzina per autotrazione - Pagamenti ordi<br>e ravedimenti operosi                                                                                                    |
| TASSA DI ABILITAZIONE ALL'ESERCIZIO PROFESSIONALE<br>TSDD - Tributo speciale per il deposito in discarica dei rifiuti solidi -<br>PAGAMENTI ORDINARI E RAVVEDIMENTI OPEROSI                                                                                                    |

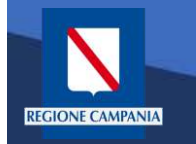

L'**Avviso** ha un numero specifico che lo identifica: dovremo inserirlo aggiungendo anche il codice fiscale dell'intestatario dell'avviso.

| pagoPA m <mark>'ypay</mark>                                                              |                                           | 👗 Accedi     |
|------------------------------------------------------------------------------------------|-------------------------------------------|--------------|
| Portale dei Pagamenti della Regione Campania                                             |                                           | C Benefician |
| Regione Campania                                                                         |                                           |              |
| Avviso di Pagamento                                                                      |                                           |              |
| Se hai ricevuto un Avviso di Pagamento compila il seguente form                          |                                           |              |
| Codice avviso / IUV;                                                                     | Codice avviso / IUV                       |              |
| Codice Fiscale / Partita IVA intestatario:                                               | Codice Fiscale / Partita IVA intestatario |              |
| Inserire la propria email (non PEC) necessaria per accedere alla procedura di pagamento: | Email                                     |              |
|                                                                                          |                                           | Procedi 🕥    |

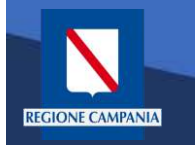

Occorre inserire l'e-mail a cui il sistema invierà il link per procedere al pagamento, poiché siamo ancora nel caso pagamento anonimo

|                                                                                                    |                                                                  | Accedi        |
|----------------------------------------------------------------------------------------------------|------------------------------------------------------------------|---------------|
| Portale dei Pagamenti della Regione Campania                                                                                                    |                                                                  | C Beneficiari |
| <b>Q</b> Regione Campania                                                                                                    |                                                                  |               |
| Avviso di Pagamento<br>Se hai ricevuto un Avviso di Pagamento compila il seguente form                                                                            |                                                                  |               |
|                                                                                                    |                                                                  |               |
| Codice avviso / IUV:                                                                                                    | Codice avviso / IUV                                              |               |
| Codice avviso / IUV;<br>Codice Fiscale / Partita IVA intestatario:                                                                                                | Codice awiso / IUV<br>Codice Fiscale / Partita IVA intestation   |               |
| Codice avviso / IUV:<br>Codice Fiscale / Partita IVA intestatario:<br>Inserire la propria email (non PEC) necessaria per accedere alla procedura di<br>pagamento: | Codice avviso / IUV<br>Codice Fiscale / Partita IVA intestatiano |               |

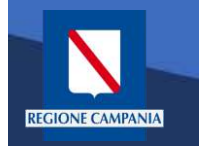

Dopo aver inserito i campi clicchiamo su procedi

|                                                                                             |                                           | 👗 Accedi     |
|---------------------------------------------------------------------------------------------|-------------------------------------------|--------------|
| Portale dei Pagamenti della Regione Campania                                                |                                           | C Benefician |
| 🔟 Regione Campania                                                                          |                                           |              |
| Avviso di Pagamento                                                                         |                                           |              |
| Se hai ricevuto un Avviso di Pagamento compila il seguente form                             |                                           |              |
| Codice avviso / IUV;                                                                        | Codice avviso / IUV                       |              |
| Codice Fiscale / Partita IVA intestatario:                                                  | Codice Fiscale / Partita IVA intestatario |              |
| Inserire la propria email (non PEC) necessaria per accedere alla procedura di<br>pagamento: | Email                                     |              |
|                                                                                             |                                           |              |

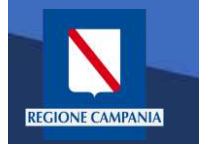

#### Pagamento con Avviso utente Anonimo

Se i campi sono corretti il sistema invia un'e-mail che permette di procedere con il pagamento.

| Porta | ale dei Pagamenti della Regione Campania                                                                                        | C Denello                |
|-------|----------------------------------------------------------------------------------------------------|--------------------------|
|       | Regione Campania                                                                                                    |                          |
| 0     | i abhiann imiain una mail all'indirizzo che hai specificato. Controlla la nesta in arrivo e seniu le istruzioni mortate pella m | al nor prosperito con il |

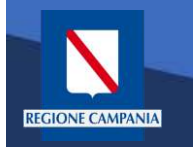

## Pagamento con Avviso utente Anonimo

pagoPA

mÿpay

Da questo punto in poi le operazioni sono le medesime di quelle già viste: abbiamo formato il carrello e possiamo procedere con il pagamento

| Kit                                                    | epilogo : revisione finale                 | dei dati di pagame              | into                                                |   |
|--------------------------------------------------------|--------------------------------------------|---------------------------------|-----------------------------------------------------|---|
| Anagrafica Ris                                         | enilono Scetta PS3                         | D Banan                         | Balo Felo                                           |   |
| Caucalo Versamonio                                     | tradition of a                             | Importo                         | Valuta                                              |   |
| Ula Condetti #Dagamata suar 70                         |                                            | 1.00                            | ENP                                                 |   |
| AND COMMON AL ADMINISTED DARK LD                       |                                            | 1,00                            | EUN                                                 |   |
| Anaorafica sopgetto intestatario                       |                                            |                                 |                                                     |   |
| Anagrafica                                             | Gernaro Espesite                           |                                 |                                                     |   |
| Codice flacale / Partita Iva                           |                                            |                                 |                                                     |   |
| Email                                                  |                                            |                                 |                                                     |   |
| Indirizzo                                              | Via scarlatti                              |                                 |                                                     |   |
| Civico                                                 | 23                                         |                                 |                                                     |   |
| CAP                                                    | 80023                                      |                                 |                                                     |   |
| Nazione                                                | ITALIA                                     |                                 |                                                     |   |
| Provincia                                              | NAPOLI                                     |                                 |                                                     |   |
| Località                                               | NAPOLI                                     |                                 |                                                     |   |
| Attenzione: cliccando sul pulsante "Proc     Abbandona | edi al pagamento" verrai reindirizzato all | la scelta del Prestatore di Ser | vizi di Pagamento.<br>Indietro Procedi al pagamento | € |

| түраү                                                |                                |  |
|------------------------------------------------------|--------------------------------|--|
| Regione Campania<br>Via S. Lucia, 81<br>80132 Napoli | Privacy<br>Informativa Cookies |  |
| © 2015-2019 Regione Campania - C.F. 80               | 30 119 905 39                  |  |

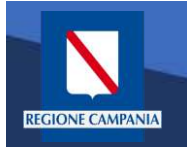

# Autenticazione alla piattaforma

Selezionare '**Accedi'** in alto a destra.

|                                                                                                    | Seleziona l'ente bene                                                                                                | ficiario                                                                                                    |
|----------------------------------------------------------------------------------------------------|----------------------------------------------------------------------------------------------------|----------------------------------------------------------------------------------------------------|
|                                                                                                    | MAGGIORI INFORMAZION                                                                                                 | 4                                                                                                    |
|                                                                                                    | Cerca un ente e scopri i servizi oppu                                                                                | re paga un avviso                                                                                                    |
| Ce                                                                                                    | rca ente beneficiano                                                                                                 | CERCA                                                                                                    |
|                                                                                                    |                                                                                                    |                                                                                                    |
| Benvenuto nel Portale dei<br>le Pubbliche Amministraz                                                           | Pagamenti per i cittadini verso<br>Ioni                                                                              |                                                                                                    |
| Benvenuto nel Portale dei Pagamenti per                                                                         | i cittadini verso le Pubbliche Amministrazioni.                                                                      |                                                                                                    |
| All'interno del Portale puoi agire come ute                                                                     | ente Anonimo o come utente Autenticato.                                                                              |                                                                                                    |
| Per accedere in maniera autenticata è ric                                                                       | hiesto un account SPID.                                                                                              |                                                                                                    |
| SPID è il sistema di accesso che consen<br>online della Pubblica Amministrazione e<br>(http://www.spid.gov.it/) | te di utilizzare, con un'identità digitale unica, i serviz<br>dei privati accreditati: Maggiori informazioni su SPID |                                                                                                    |
| Se non har ancora un'identità digita<br>(http://www.spid.gov.it/richiedi-spid).                                 | e, richiedila ad uno dei gestori. Richiedi SPIE                                                                      |                                                                                                    |
|                                                                                                    | Avvisi di Pagament                                                                                                   | ٥                                                                                                    |
|                                                                                                    | Se hai ricevuto un Avvis                                                                                             | io di Pagamento puoi pagarto online nell'apposita sezione.                                                                                                    |
|                                                                                                    | PAGA AVVISO CON                                                                                                    | мүраү                                                                                                    |
|                                                                                                    | Puol pagare favviso an<br>di Pagamento (Banch<br>banking (Servizio CBIL)                                             | che recandoti fisicamente presso lo sportello di un Prestatore di Servizi<br>2. Poste e altri operatori) abilitato all'incasso oppure tramite home<br>L) se la tua banca fa parte dei Consorzio CBI |
| and the second                                                                                                  | Ø OPERATORI ABILIT                                                                                                   | ATI (SPORTELLO) 0 ISTITUTI FINANZIARI SERVIZIO CBILL                                                                                                    |
|                                                                                                    |                                                                                                    |                                                                                                    |
| түраү                                                                                                    |                                                                                                    |                                                                                                    |
|                                                                                                    |                                                                                                    | Pluery                                                                                                    |
|                                                                                                    |                                                                                                    | Drivery                                                                                                    |

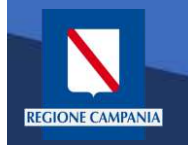

REGIONE CAMPANIA

L'accesso a **MyPay** per i pagatori è con SPID, mentre l'IdP regionale è ad uso degli operatori degli Enti .

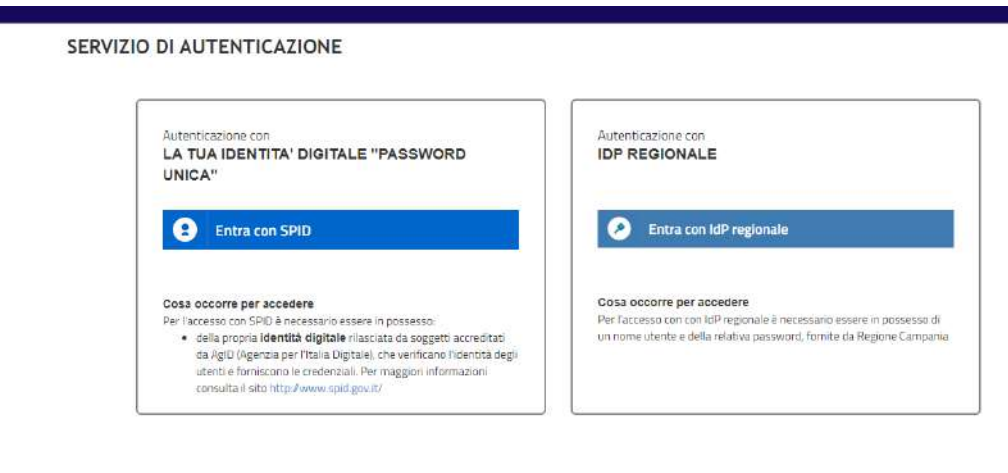

Questo sito utilizza cookie tecnici. Proseguendo nella navigazione accetti l'utilizzo dei cookie.

eggi l'informativa sui cookie.

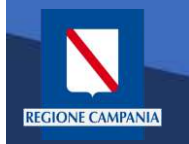

# Autenticazione alla piattaforma

Dopo aver effettuato la procedura di autenticazione, l'utente autenticato può procedere al pagamento dei propri dovuti attraverso una di queste diverse modalità:

- Pagamento tramite
   Posizione aperte
- Pagamento tramite avviso
- Pagamento spontaneo

| Portale dei Pagamer                                                                        | iti della Regione Ca                                                                    | mpania                                                                                               |         | C Backo                                  | fice                              | E Carre |
|--------------------------------------------------------------------------------------------|-----------------------------------------------------------------------------------------|----------------------------------------------------------------------------------------------------|---------|------------------------------------------|-----------------------------------|---------|
| Posizioni aperte<br>Visualizza le posizioni<br>aperte da pagare o in<br>corso di pagamento | Avvisi di pagament<br>Cerca e paga un avv<br>pagamento                                  | o<br>viso di<br>Visualizza lo storico delle<br>transazioni effettuate                                | •       | Altre tipo<br>Scegli il ti<br>campi rici | ologie<br>ipo e compila<br>hiesti | il      |
| Ente Creditore Caus<br>Sce                                                                 | ale Versamento Data dal<br>Irch 30/10/2020                                              | at Righe per pag                                                                                     | ina     |                                          | Cerca                             |         |
| Ente Creditore                                                                             | Tipo Dovuto                                                                             | Causale Versamento                                                                                   | Importo | Data<br>Scadenza                         | Stato                             | Azioni  |
| Regione Campania                                                                           | Contributo denuncia lavori L.R. 9/83 -<br>Genio Civile di Salerno                       | 1664#                                                                                                | 221,00  | 8-                                       | DA<br>PAGARE                      | Q<br>F  |
| Regione Campania                                                                           | TASSA DI ABILITAZIONE<br>ALL'ESERCIZIO PROFESSIONALE                                    | .0811 - Tassa Abilitazione all'Esercizio Professionale#Or<br>dine professionale Albo degli ingegneri | 104,00  | æ                                        | DA<br>PAGARE                      | e<br>F  |
| A DI S U R.C. Azienda per Il Diritto allo Studio<br>Jniversitarlo della Regione Campania   | test_02                                                                                 | 12345678555#AZ12#Mensile#01#2021                                                                     | 0,01    | 12                                       | DA<br>PAGARE                      | Q<br>E  |
| \ Di S.U.R.C. Azienda per Il Diritto allo Studio<br>Jniversitario della Regione Campania   | S U R.C. Azienda per II Diritto allo Studio<br>ersitario della Regione Campania test_02 |                                                                                                    | 0,01    | 37                                       | DA<br>PAGARE                      | Q<br>F  |
|                                                                                            |                                                                                         |                                                                                                    |         |                                          |                                   | 1 I I   |

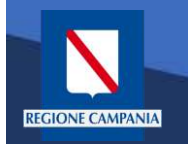

Per verificare tutte le **Posizioni Aperte** (ovvero tutti i dovuti da pagare) basterà cliccare «**Posizioni aperte**».

| pagol               | 'n mýpay                                                                                   | i Help                                                                                                    | Benvenuto | NOR TURN I                             | KOBABO .                                        | 🖋 🕞 Esci   |
|---------------------|--------------------------------------------------------------------------------------------|----------------------------------------------------------------------------------------------------|-----------|----------------------------------------|-------------------------------------------------|------------|
| Porta               | ale dei Pagamenti della Reg                                                                | jione Campania                                                                                                    |           | C Backo                                | ffice                                           | 🏲 Carrelio |
|                     | Posizioni aperte<br>Visualizza le posizioni<br>aperte da pagare o in<br>corso di pagamento | visi di pagamento<br>rca e paga un avviso di<br>pamento Storico transazioni<br>Visualizza lo storico delle<br>transazioni effettuate                                                                                                    |           | Altre tipo<br>Scegli il t<br>campi ric | i <mark>logie</mark><br>ipo e compila<br>hiesti | ai         |
| Ente Crec<br>Region | ifiore Causale Versamento<br>le Campania V search                                          | Date dal:         al:         Righe per peg           30/10/2020         Image: Solution of the solution of the s | ina       |                                        | Cerca                                           |            |
| Ento<br>Creditore   | Tipo Dovuto                                                                                | Causale Versamento                                                                                                    | Importo   | Data<br>Scadenza                       | Stato                                           | Azioni     |
| legione<br>Campanla | Contributo denuncia lavori L.R. 9/83 - Genio Civile di Salerno                             | 1554#                                                                                                    |           | -                                      | DA<br>PAGARE                                    | ତ୍<br> =   |
| legione<br>Campania | TASSA DI ABILITAZIONE ALL'ESERCIZIO<br>PROFESSIONALE                                       | 0811 - Tassa Abilitazione all'Esercizio Professionale#Ordine professional<br>e Albo degli ingegneri                                                                                                    | 104,00    | 5                                      | DA<br>PAGARE                                    | Q<br>1     |
| Regione             |                                                                                            | 11014ordem091774513r                                                                                                    | 23.00     |                                        |                                                 | Q          |
| Campania            | 1101 - Autorizzazione Fitosanitaria Regionale                                              | The magnamadica lower                                                                                                    |           |                                        |                                                 | <b>H</b>   |

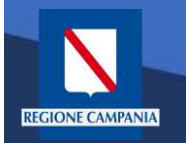

I pagamenti di tale elenco possono essere paginati e filtrati in base all'Ente Creditore, alla causale e alla data di emissione.

Per ogni Posizione Aperta viene visualizzato l'Ente Creditore, Il tipo Dovuto, la causale del versamento, l'importo, la data di scadenza, lo stato e le azioni disponibili.

|                                                              | ale del Pagamenti della Reg                                                                                                    | gione Campania                                                                                                    |                                      | C Backo                                 | mce                                                                  | 🚆 Carrello                      |
|--------------------------------------------------------------|----------------------------------------------------------------------------------------------------|----------------------------------------------------------------------------------------------------|--------------------------------------|-----------------------------------------|----------------------------------------------------------------------|---------------------------------|
|                                                              | Posizioni aperte<br>Visualizza le posizioni<br>aperte da pagare o in<br>corso di pagamento                                                                                                   | visi di pagamento<br>rca e paga un avviso di<br>gamento Storico transazioni<br>Visualizza lo storico delle<br>transazioni effettuate                                                                       |                                      | Altre tipo<br>Scegli il t<br>campi rici | i <mark>logie</mark><br>Ipo e compila<br>hiesti                      | 1                               |
|                                                              |                                                                                                    |                                                                                                    |                                      |                                         |                                                                      | _                               |
| Ente Crei                                                    | litore Causale Versamento                                                                                                    | Data dal: al: Righe per pag                                                                                                    | jina                                 |                                         |                                                                      |                                 |
| region                                                       | e campania V search                                                                                                    | 30/10/2020 🛅 30/11/2020 🛅 5 🗸                                                                                                    |                                      |                                         | Cerca                                                                |                                 |
| Ente                                                         | Tipo Dovuto                                                                                                    | 30/10/2020 🗂 30/11/2020 🛅 5 🗸                                                                                                    | Importo                              | Data<br>Scadenza                        | Cerca<br>Stato                                                       | Azioni                          |
| Ente<br>Creditore<br>Regione<br>Campania                     | Tipo Dovuto       Contributo denuncia lavori L.R. 9/83 - Genio Civile di Salerno                                                                                                    | 30/10/2020 💼 30/11/2020 💼 5 🗸                                                                                                    | Importo<br>221.00                    | Data<br>Scadenza<br>-                   | Cerca<br>Stato<br>DA<br>PAGARE<br>🖂                                  | Azioni<br>Q<br>P                |
| regione<br>amponia<br>tegione<br>camponia                    | Contributo denuncia lavori L.R. 9/83 - Genio Civile di     Salerno  TASSA DI ABILITAZIONE ALL'ESERCIZIO PROFESSIONALE                                                                        | 30/10/2020     30/11/2020     5       Causale Versamento       1554#       0811 - Tassa Abilitazione all'Esercizio Professionale#Ordine professional<br>e Albo degli ingegneri                             | Ітрото<br>221.00<br>104.00           | Data<br>Scadenza                        | Cerca<br>Stato<br>DA<br>PAGARE<br>DA<br>PAGARE                       | Azioni<br>Q<br>F<br>R           |
| Inte<br>Inte<br>Inte<br>Inte<br>Inte<br>Inte<br>Inte<br>Inte | Tipo Dovuto       Contributo denuncia lavori L.R. 9/83 - Genio Civile di Salerno       TASSA DI ABILITAZIONE ALL'ESERCIZIO PROFESSIONALE       1101 - Autorizzazione Fitosanitaria Regionale | 30/10/2020     30/11/2020     5       Causale Versamento       1554#       0811 - Tassa Abilitazione all'Esercizio Professionale#Ordine professional<br>e Albo degli ingegneri       1101#grrlsm98t22/543r | Importo<br>221,00<br>104,00<br>23,00 | Data<br>Scadenza                        | Cerca<br>Stato<br>DA<br>PAGARE<br>DA<br>PAGARE<br>DA<br>PAGARE<br>DA | Azioni<br>Q<br>P<br>Q<br>P<br>R |

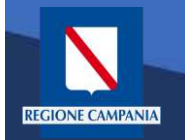

Sotto la colonna «Azioni», l'icona con disegnato un carrello permette all' utente di aggiungere al proprio carrello il pagamento della riga corrispondente, mentre l'icona con la lente di ingrandimento permette di visualizzare il

dettaglio del

pagamento.

| pagol                              | у түраү                                                                                 | Benvenuto                      | FOR TURN I                                                        | BOBARO .                                                                     | 🧨 🍺 Esci |                                        |                                     |            |
|------------------------------------|-----------------------------------------------------------------------------------------|--------------------------------|-------------------------------------------------------------------|------------------------------------------------------------------------------|----------|----------------------------------------|-------------------------------------|------------|
| Porta                              | ale dei Pagam                                                                           | nenti della Reç                | gione Campania                                                    |                                                                              |          | C Backo                                | office                              | 🐂 Carrello |
|                                    | Posizioni aperte<br>Visualizza le posizio<br>aperte da pagare o l<br>corso di pagamento | ni<br>n                        | visi di pagamento<br>rca e paga un avviso di<br>jamento           | Storico transazioni<br>Visualizza lo storico delle<br>transazioni effettuate |          | Altre tipo<br>Scegii il t<br>campi ric | blogie<br>tipa e compili<br>thiesti | ai         |
| Ente Crec<br>Region                | litore<br>e Campania 🔹 👻                                                                | Causale Vorsamento             | Data dal:         al:           30/10/2020         30/11/2020     | Righe per per<br>1/2020 🗂 5 ✔                                                | gina     |                                        | Cerca                               |            |
| Ente<br>Creditore                  | Tipo Dovuto                                                                             |                                | Causale Versamento                                                | Sub-ta-ta                                                                    | Importo  | Data<br>Scadenza                       | Stato                               | Azioni     |
| Regione<br>Campania                | Contributo denuncia lavo<br>Salemo                                                      | ri L.R. 9/83 - Genio Civile di | 1554#                                                             | pagamento                                                                    | 221,00   |                                        | PAG2                                | ତ୍<br>1    |
| Regi <mark>on</mark> e<br>Campania | TASSA DI ABILITAZIONE<br>PROFESSIONALE                                                  | ALLESERCIZIO                   | 0811 - Tassa Abilitazione all'Esercizio<br>e Albo degli ingegneri | Professionale#Ordine professional                                            | 104.00   | /                                      | PAGARE                              | ତ୍<br>ୁ    |
| Regione                            | 1101 - Autorizzazione Fite                                                              | osanitaria Regionale           | 1101#gmlsm98t22f543r                                              | Aggiunta del pagamento<br>al Carrelto                                        | 23,00    |                                        | DA<br>PAGARE                        | Q<br>P     |
| Campania                           |                                                                                         |                                |                                                                   |                                                                              |          |                                        |                                     |            |

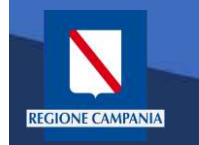

Caso alternativo: Pagamento mediante Avviso di pagamento (ricevuto dall'Ente o generato come indicato nelle slide precedenti)

Scegliamo Avvisi di pagamento

| pagory mypay                                                                                                    |                                                                            | i Help                                                                                                    | Benvenuto              | Party and and                          | ana ana ana ana ana ana ana ana ana ana                      | •                |
|----------------------------------------------------------------------------------------------------|----------------------------------------------------------------------------|----------------------------------------------------------------------------------------------------|------------------------|----------------------------------------|--------------------------------------------------------------|------------------|
| Portale dei Pagament                                                                                                    | i della Regione Cai                                                        | mpania                                                                                                    |                        | C Backo                                | office                                                       | 📙 Carre          |
| Posizioni aperte<br>Visualizza le posizioni<br>aperte da pagare o in<br>corso di pagamento                                                                                                    | Avvisi di pagamento<br>Cerca e paga un avv<br>pagamento                    | o<br>riso di                                                                                                    |                        | Altre tipo<br>Scegli il t<br>campi ric | ologie<br>tipo e compila<br>hiesti                           | 1                |
| Ente Creditore Causa                                                                                                    | le Versamento Data dal<br>ch 30/10/2020                                    | al: Righe per pag<br>30/11/2020 5 ~                                                                                                    | ina                    |                                        | Cerca                                                        |                  |
| Ente Creditore                                                                                                    | Tipo Dovuto                                                                | Causale Versamento                                                                                                    | Importo                | Data<br>Scadenza                       | Stato                                                        | Azioni           |
| Regione Campania                                                                                                    | Contributo denuncia lavori L.R. 9/83 -<br>Genio Civile di Salerno          |                                                                                                    | 221,00                 |                                        | DA<br>PAGARE                                                 | e<br>F           |
|                                                                                                    |                                                                            |                                                                                                    |                        |                                        | $\boxtimes$                                                  |                  |
| Regione Campania                                                                                                    | TASSA DI ABILITAZIONE<br>ALL'ESERCIZIO PROFESSIONALE                       | 0811 - Tassa Abilitazione all'Esercizio Professionale#O<br>rdine professionale Albo degli ingegneri                                                                         | 104,00                 |                                        | DA<br>PAGARE                                                 | Q<br>F           |
| Regione Campania<br>A.Di.S.U.R.C. Azienda per Il Diritto allo Studio<br>Universitario della Regione Campania                                                                                             | TASSA DI ABILITAZIONE<br>ALL'ESERCIZIO PROFESSIONALE<br>test_02            | 0811 - Tassa Abilitazione all'Esercizio Professionale#O<br>rdine professionale Albo degli ingegneri<br>12345678555#AZ12#Mensile#01#2021                                     | 104,00<br>0,01         |                                        | DA<br>PAGARE<br>DA<br>PAGARE<br>DA                           | e<br>F           |
| Regione Campania<br>A.DI.S.U.R.C. Azienda per II Diritto allo Studio<br>Universitario della Regione Campania<br>A.DI.S.U.R.C. Azienda per II Diritto allo Studio<br>Universitario della Regione Campania | TASSA DI ABILITAZIONE<br>ALL'ESERCIZIO PROFESSIONALE<br>test_02<br>test_02 | 0811 - Tassa Abilitazione all'Esercizio Professionale#O<br>rdine professionale Albo degli ingegneri<br>12345678555#AZ12#Mensile#01#2021<br>12345678555#AZ12#Mensile#02#2022 | 104,00<br>0,01<br>0,01 | -                                      | DA<br>PAGARE<br>DA<br>PAGARE<br>DA<br>PAGARE<br>DA<br>PAGARE | e<br>F<br>e<br>F |

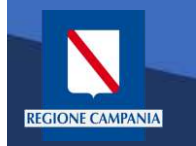

Ľ**Avviso** ha un numero specifico che lo identifica(IUV): dovremo inserirlo aggiungendo anche il codice fiscale dell'intestatario dell'avviso nel caso sia diverso dall'utente con cui si è effettuato l'accesso.

| PagoPA AVVISO DI PAGAM                                                                                                    | ENTO                                                                                                    |                                                              |                                                                                                    |                                                                                                    |                                                 |                                   |
|----------------------------------------------------------------------------------------------------|----------------------------------------------------------------------------------------------------|--------------------------------------------------------------|----------------------------------------------------------------------------------------------------|----------------------------------------------------------------------------------------------------|-------------------------------------------------|-----------------------------------|
| test                                                                                                    | Codice Fiscale Intestatario                                                                                                    | Avviso                                                       |                                                                                                    |                                                                                                    | REG                                             | ONE CAMPANIA                      |
| ENTE CREDITORE                                                                                                    | Cod. Fiscale 80011990639                                                                                                    | DE                                                           | STINATARIO                                                                                                    |                                                                                                    | I. FISCALE RSSMR                                | A85T10A562S                       |
| Regione Campania                                                                                                    |                                                                                                    | ma                                                           | ario rossi                                                                                                    |                                                                                                    |                                                 |                                   |
| Via Santa Lucia 81 80<br>390817961111<br>supporto.mypay@reg                                                                                                    | 0132 Napoli (NA)<br>jione.campania.it                                                                                                    |                                                              |                                                                                                    |                                                                                                    |                                                 |                                   |
| QUANTO E QUANDO PA                                                                                                    | GARE?                                                                                                    | DO                                                           | VE PAGARE?                                                                                                    | Lista dei ca                                                                                                    | nali di pagamento su www.                       | agid.gov.it/pag <mark>o</mark> pa |
| 104,00 Euro<br>Puoi pagare con una unica rata<br>L'importo è aggiornato automatic<br>subire variazioni o interessi, ecc. U<br>usera it potrebbero quindi chied<br>indicata.<br>Utilizza la porzione di | camente dal sistema e potrebbe<br>gravi, note di credito, indennità di<br>Un operatore, il sito o l'app che<br>lere una cifra diversa da quella qui<br>avviso relativa al canal | PA<br>del<br>altri<br>cart<br>PA<br>in B<br>Sup<br>e di paga | GA SUL SIT<br>tuo Ente Credito<br>canali di pagan<br>e, conto corrent<br>GA SUL TEF<br>sanca, in Ricevit<br>sermercato. | O O CON LE A<br>ore, della tua Banca<br>nento. Potrai pagar<br>te, CBILL.<br>RRITORIO<br>orria, dal Tabaccaio<br>a preferisci. | APP<br>a o degli<br>e con<br>), al Bancomat, al |                                   |
| BANCHE E ALTRI CANAI                                                                                                    | LI                                                                                                    |                                                              |                                                                                                    |                                                                                                    | RA                                              | TA UNICA                          |
| Qui accanto trovi il codice Q<br>il codice interbancario CBILL<br>pagare attraverso il circuito<br>bancario e gli altri canali di<br>pagamento abilitati<br>Codice Avviso.                             | Re<br>Lper                                                                                                    | Destinatario<br>ENTE CRE<br>Oggetto de<br>Codico CBI         | DITORE                                                                                                    | rio rossi<br>Regione Campa<br>test<br>Viso<br>000 0004 762                                                                     | Euro<br>nia<br>Cod. Fiscale E<br>24 51 890      | 104,00                            |
|                                                                                                    |                                                                                                    |                                                              |                                                                                                    |                                                                                                    |                                                 |                                   |

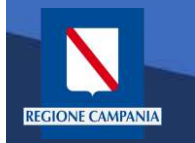

Dopo aver inserito i dati selezionare il tasto **«Cerca»** e viene mostrato il dovuto da pagare.

Per effettuare il pagamento è necessario aggiungere il pagamento al carrello selezionando l'icona evidenziata in figura

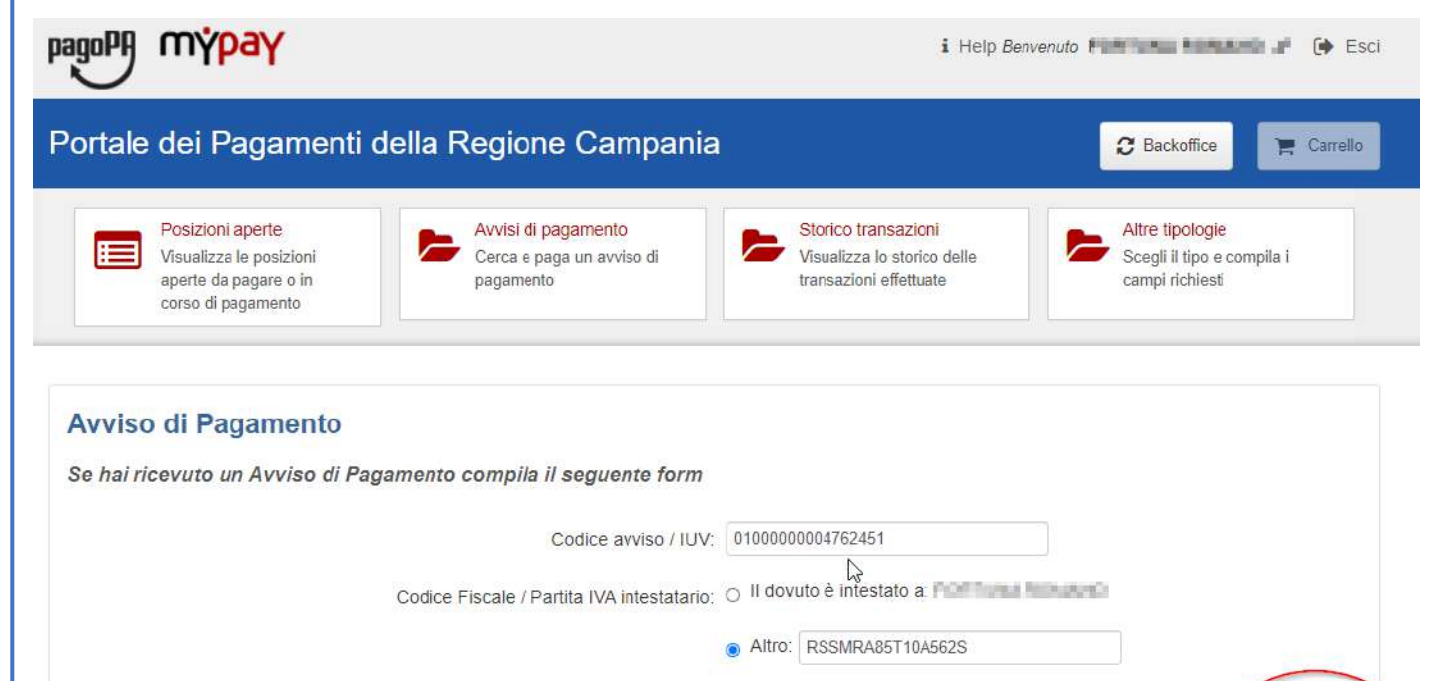

| Ente Creditore   | Tipo Dovuto                                       | Causale Versamento | Importo | Data Scadenza | Stato     | Azioni |   |
|------------------|---------------------------------------------------|--------------------|---------|---------------|-----------|--------|---|
| Regione Campania | TASSA DI ABILITAZIONE ALL'ESERCIZIO PROFESSIONALE | test               | 104,00  |               | DA PAGARE | Q      | F |

Cerca

L'applicazione permette di aggiungere altri pagamenti al carrello dalle **«Posizioni Aperte»** 

EGIONE CAMPANIA

Per procedere al pagamento selezionare il bottone **«Carrello»** evidenziato in figura

| pagoP                 | y my <mark>pay</mark>                                                                      | i Help                                                                                                    | Benvenuto | PDM NAME                            | NERLAND: .                          | Esci         |
|-----------------------|--------------------------------------------------------------------------------------------|----------------------------------------------------------------------------------------------------|-----------|-------------------------------------|-------------------------------------|--------------|
| Porta                 | ale dei Pagamenti della Reg                                                                | jione Campania                                                                                                    |           | <b>C</b> Backoffic                  | •                                   | Carrello (1) |
|                       | Posizioni aperte<br>Visualizza le posizioni<br>aperte da pagare o in<br>corso di pagamento | visi di pagamento<br>rca e paga un avviso di<br>gamento Storico transazioni<br>Visualizza lo storico delle<br>transazioni effettuate |           | Altre tip<br>Scegli il<br>campi ric | blogie<br>tipo e compila<br>chiesti | if           |
| Ente Credi<br>Regione | itore Causale Versamento<br>e Campania V search                                            | Data dal:         al:         Righe per page           30/10/2020         30/11/2020         5                                       | na        |                                     | Cerca                               |              |
| Ente<br>Creditore     | Tipo Dovuto                                                                                | Causale Versamento                                                                                                    | Importo   | Data<br>Scadenza                    | Stato                               | Azioni       |
| Regione<br>Campania   | Contributo denuncia lavori L.R. 9/83 - Genio Civile di<br>Salerno                          | 155                                                                                                    | 221,00    | ÷                                   | DA<br>PAGARE                        | Q<br>F       |
| Regione<br>Campania   | TASSA DI ABILITAZIONE ALL'ESERCIZIO<br>PROFESSIONALE                                       | 0811 - Tassa Abilitazione all'Esercizio Professionale#Ordine professionale<br>Albo degli ingegneri                                   | 104,00    | ~                                   | DA<br>PAGARE                        | Q<br>F       |
| Regione<br>Campania   | 1101 - Autorizzazione Fitosanitaria Regionale                                              | 1101#grrism98t221543r                                                                                                    | 23,00     |                                     | DA<br>PAGARE                        | Q<br>F       |
| Regione<br>Campania   | 1102 - Recupero di Finanziamenti per revoche                                               | 1102#2333                                                                                                    | 23,00     |                                     | DA<br>PAGARE                        | Q<br>P       |
| Regione<br>Campania   | 1104 - Conc. Aziende Faunistico Venatoria ed<br>Agriturstiche Venatorie                    | 1104#convalida annuale/quinquennale tessenno tartufi#3333N*tesserino<br>#23                                                          | 3,00      | 12                                  | DA<br>PAGARE                        | Q<br>F       |

Pagina 1 di 2 - Elementi da 1 a 5

1 2 » ultima

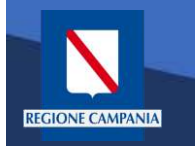

A questo punto il sistema ci chiede i dati dell'intestatario e del versante. Una volta inseriti si clicca su «Procedi con il pagamento online».

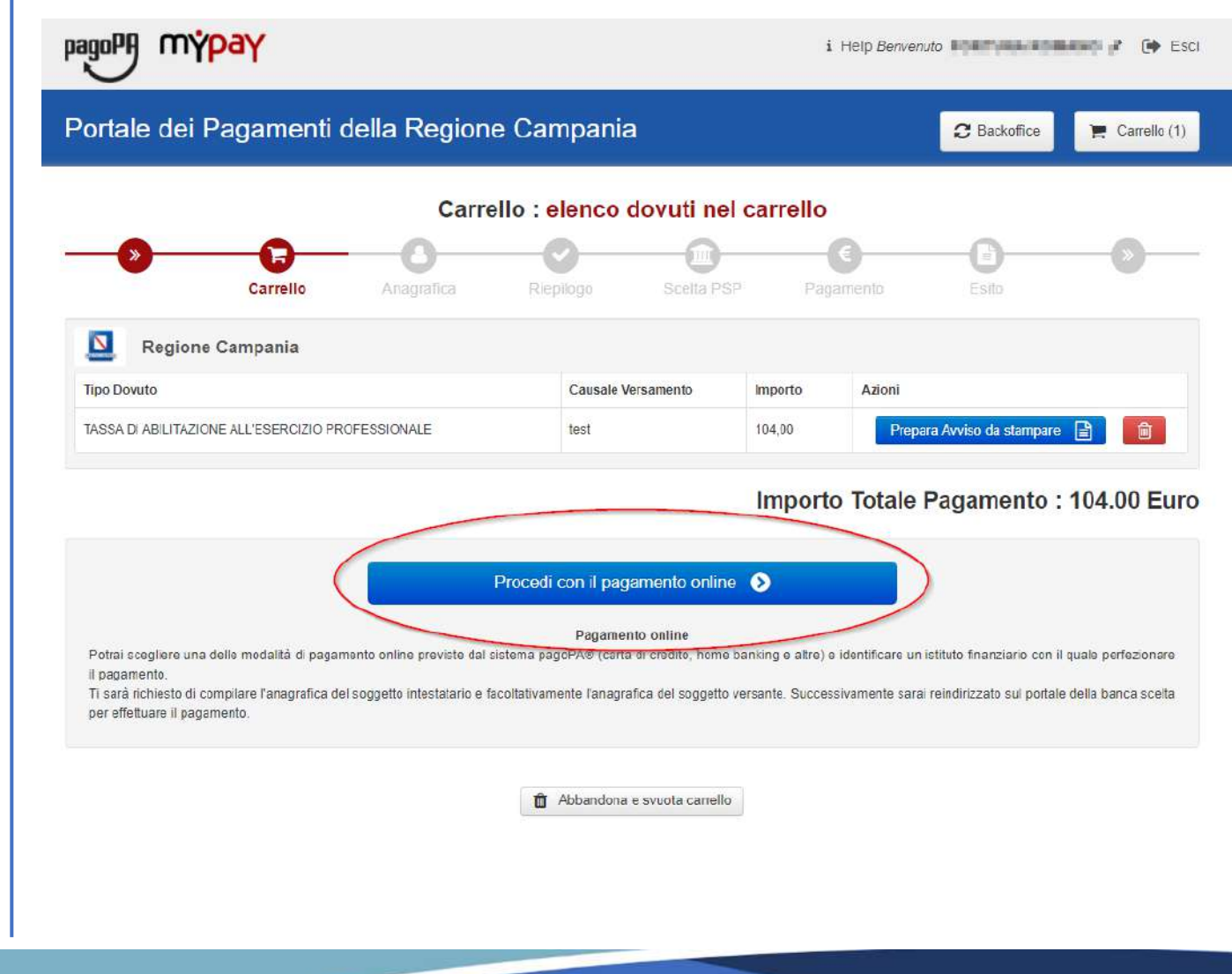

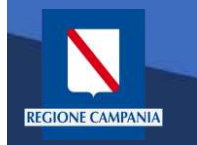

Portale dei Pagamenti della Regione Campania

Selezionando il pulsante **«Procedi»** si prosegue con il pagamento. Le schermate successive seguono lo stesso iter mostrato per il **pagamento anonimo** 

| - <u>&gt;</u> -                                                                                                | )            | -0         |           |                        |                                                                                                    |       |   |
|----------------------------------------------------------------------------------------------------|--------------|------------|-----------|------------------------|----------------------------------------------------------------------------------------------------|-------|---|
| Carre                                                                                                    | ollo         | Anagrafica | Riepilogo | Scolta FSP             | Pagamento                                                                                                    | Esito |   |
| Anagrafica soggetto inte<br>RSSMRA85T10A562S                                                                   | estatario (1 | l di 1)    |           | Anagrafica so          | oggetto versante                                                                                                |       |   |
| Anagrafica:                                                                                                    |              |            |           | * Anagrafica:          |                                                                                                    |       |   |
| mario rossi                                                                                                    |              |            |           | 1                      |                                                                                                    |       |   |
| Tipo soggetto                                                                                                  |              |            |           | * Tipo soggetto:       |                                                                                                    |       |   |
| Soggetto Fisico                                                                                                |              |            | ¥         | Soggetto Físico        |                                                                                                    |       |   |
| Codice fiscale / Partita Iva:                                                                                  |              |            |           | * Codice fiscale       | / Partita Iva:                                                                                                  |       |   |
| RSSMRA85T10A562S                                                                                               |              |            |           | Distant Trans Solid    | in the second second second second second second second second second second second second second second second |       |   |
| Email:                                                                                                    |              |            |           | * Email:               |                                                                                                    |       |   |
| Transmitten and the second second second second second second second second second second second second second |              |            |           |                        | and the second                                                                                                  | 1     |   |
| ndirizzo:                                                                                                    |              |            |           | Indirizzo:             |                                                                                                    |       |   |
| Indrizzo                                                                                                    |              |            |           | via toledo             |                                                                                                    |       |   |
| 0                                                                                                    |              |            |           | 0                      |                                                                                                    |       |   |
| Civico:                                                                                                    |              |            |           | Civico:                |                                                                                                    |       |   |
| Civico                                                                                                    |              |            |           | 1                      |                                                                                                    |       |   |
| D                                                                                                    |              |            |           | 0                      |                                                                                                    |       |   |
| CAP:                                                                                                    |              |            |           | CAP:                   |                                                                                                    |       |   |
| CAP                                                                                                    |              |            |           | 80100                  | •                                                                                                    |       |   |
| lazione:                                                                                                    |              |            |           | Nazione:               |                                                                                                    |       |   |
| Selezionare una nazione                                                                                        | • •          |            |           | ITALIA                 | ~ 0                                                                                                    |       |   |
| rovincia                                                                                                    |              |            |           | Provincia <sup>.</sup> |                                                                                                    |       |   |
|                                                                                                    | . 0          |            |           | NAPOLI                 | ~ 0                                                                                                    |       |   |
| o palità:                                                                                                    |              |            |           | Località               |                                                                                                    |       | 2 |
| ocanta.                                                                                                    |              |            |           | LOCAIILA.              | × 0                                                                                                    |       |   |

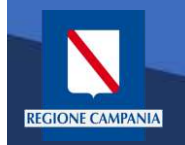

E' possibile visualizzare l'elenco dei pagamenti effettuati selezionando «**Storico Transazioni**»

| pagoF               | ŋ m <mark>ypay</mark>                                                                      | i Help                                                                                                  | Benvenuto | FOR DUNIE                              | onano ,                                         | i 🚺 Esci   |
|---------------------|--------------------------------------------------------------------------------------------|----------------------------------------------------------------------------------------------------|-----------|----------------------------------------|-------------------------------------------------|------------|
| Porta               | ale dei Pagamenti della Re                                                                 | gione Campania                                                                                          |           | C Backo                                | ffice                                           | R Carrello |
|                     | Posizioni aperte<br>Visualizza le posizioni<br>aperte da pagare o in<br>corso di pagamento | vvisi di pagamento<br>erca e paga un avviso di<br>agamento                                              |           | Altre tipe<br>Scegli il t<br>campi ric | i <mark>logie</mark><br>ipo e compila<br>hiesti | 1          |
| Ente Crec<br>Region | litore Causale Versamento<br>e Campania 👻 search                                           | Data dal:         al:         Righe per pag           30/10/2020         ■         30/11/2020         5 | ina       |                                        | Cerca                                           |            |
| Ente<br>Creditore   | Tipo Dovuto                                                                                | Causale Versamento                                                                                      | Importo   | Data<br>Scadenza                       | Stato                                           | Azioni     |
| Regione<br>Campania | Contributo denuncia lavori L.R. 9/83 - Genio Civile di Salerno                             | 1554#                                                                                                   | 221.00    | 20                                     | DA<br>PAGARE                                    | Q<br>F     |
| Regione<br>Campania | TASSA DI ABILITAZIONE ALL'ESERCIZIO<br>PROFESSIONALE                                       | 0811 - Tassa Abilitazione all'Esercizio Professionale#Ordine professional<br>e Albo degli ingegneri     | 104,00    | 5                                      | DA<br>PAGARE                                    | Q<br>F     |
| Regione<br>Campania | 1101 - Autorizzazione Fitosanitaria Regionale                                              | 1101#grrlsm98t22f543r                                                                                   | 23,00     | 5                                      | DA<br>PAGARE                                    | Q<br>P     |
| Deciono             |                                                                                            |                                                                                                    |           |                                        | DA                                              | Q          |

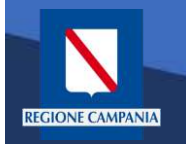

E' possibile ricercare i pagamenti effettuati filtrando per Ente Creditore, causale del versamento e data di pagamento.

E' possibile visualizzare il dettaglio del pagamento e stamparne la ricevuta telematica.

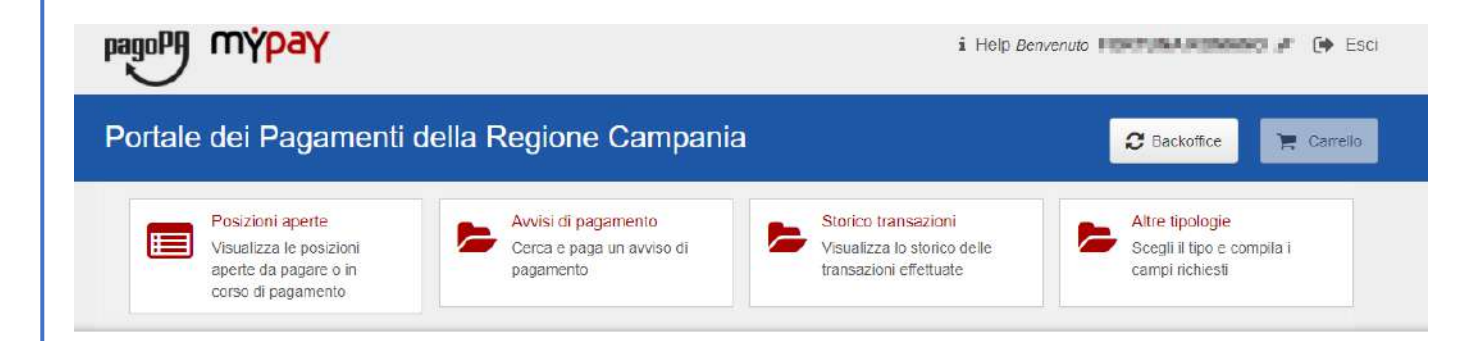

#### Archivio : storico dei pagamenti

| Ente Cre            | ditore                                                | Causale Versamento                 | Data dal:                                            | al:                                                | Righe per j | pagina |            | Cerca  |        |
|---------------------|-------------------------------------------------------|------------------------------------|------------------------------------------------------|----------------------------------------------------|-------------|--------|------------|--------|--------|
| <u> </u>            | ~                                                     | search                             | 30/09/2020                                           | 30/10/2020                                         | 5           | ~      |            | oorou  | )      |
| Ente<br>Creditore   | Tipo Dovuto                                           |                                    | Causale Versamento                                   | Dettaglio del                                      | Inporto     | Valuta | Data       | Stato  | Azioni |
| Regione<br>Campania | ARISGAN - Addizionale R<br>Naturale/Imposta sostituti | Regionale sul Gas<br>va - CAUZIONI | ×                                                    | pagamento<br>Stampa della Ricavi                   | uta o       | EUR    | 30/10/2020 | PAGATO | Q<br>  |
| Regione<br>Campania | TASSA DI ABILITAZIONE<br>PROFESSIONALE                | ALL'ESERCIZIO                      | 0811 - Tassa Abilitazione<br>dine professionale Geom | Telematica<br>all'Esercizio Professional O<br>etra | r 101,00    | EUR    | 30/10/2020 | PAGATO | Q<br>  |
| Regione<br>Campania | ARISGAN - Addizionale R<br>Naturale/Imposta sostituti | Regionale sul Gas<br>va - CAUZIONI | 0817 - ARISGAN - Cauzio<br>65432D Integrativa SI     | oni Mensilita (01/2015) NAC                        | 23.00       | EUR    | 30/10/2020 | PAGATO | Q      |
| Regione<br>Campania | TASSA DI ABILITAZIONE<br>PROFESSIONALE                | ALL'ESERCIZIO                      | 0811 - Tassa Abilitazione<br>dine professionale Geom | all'Esercizio Professional O<br>etra               | r 104,00    | EUR    | 30/10/2020 | PAGATO | Q<br>  |

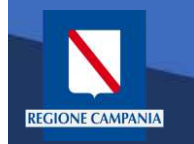

Nella sezione Altre tipologie è possibile effettuare un pagamento spontaneo

| pagoPA mypay                                                                               |                                                                   | i Help                                                                                              | Benvenuto 🛛 | OFTENE                                 | IOMAND-                           | / 🕞 E:               |
|--------------------------------------------------------------------------------------------|-------------------------------------------------------------------|----------------------------------------------------------------------------------------------------|-------------|----------------------------------------|-----------------------------------|----------------------|
| Portale dei Pagamen                                                                        | li della Regione Ca                                               | mpania                                                                                              |             | <b>2</b> Backo                         | ffice                             | 🐂 Carrello           |
| Posizioni aperte<br>Visualizza le posizioni<br>aperte da pagare o in<br>corso di pagamento | Avvisi di pagament<br>Cerca e paga un avv<br>pagamento            | o Storico transazioni<br>Visualizza lo storico delle<br>transazioni effettuate                      | Ć           | Altre tipo<br>Scegli il t<br>campi ric | ologie<br>ipo e compila<br>hiesti |                      |
| Ente Creditore Cause<br>- V Scar                                                           | ile Versamento Data dal:<br>ch 30/10/2020                         | al: Righe per pagi                                                                                  | ina         |                                        | Cerca                             |                      |
| Inte Creditore                                                                             | Tipo Dovuto                                                       | Causale Versamento                                                                                  | Importo     | Data<br>Scadenza                       | Stato                             | <mark>Azion</mark> i |
| Regione Campania                                                                           | Contributo denuncia lavori L.R. 9/83 -<br>Genio Civile di Salerno | 1554#                                                                                               | 221,00      | 2                                      | DA<br>PAGARE                      | ତ୍<br>12             |
| legione Campania                                                                           | TASSA DI ABILITAZIONE<br>ALL'ESERCIZIO PROFESSIONALE              | 0811 - Tassa Abilitazione all'Esercizio Professionale#Or<br>dine professionale Albo degli ingegneri | 104,00      | s                                      | DA<br>PAGARE                      | Q<br>F               |
| DI S.U.R.C. Azlenda per ll Diritto allo Studio<br>Iniversitario della Regione Campania     | tost_02                                                           | 12345678555#AZ12#Monsile#01#2021                                                                    | 0,01        | 3                                      | DA<br>PAGARE                      | Q<br>P               |
| CDI.S.U.R.C. Azienda per Il Diritto allo Studio<br>Iniversitario della Regione Campania    | test_02                                                           | 12345678555#AZ12#Mensile#02#2022                                                                    | 0,01        | 2                                      | DA<br>PAGARE                      | Q<br>P               |
|                                                                                            |                                                                   |                                                                                                    |             |                                        | -                                 |                      |

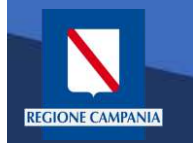

Selezioniamo l'ente per il quale effettuare il pagamento

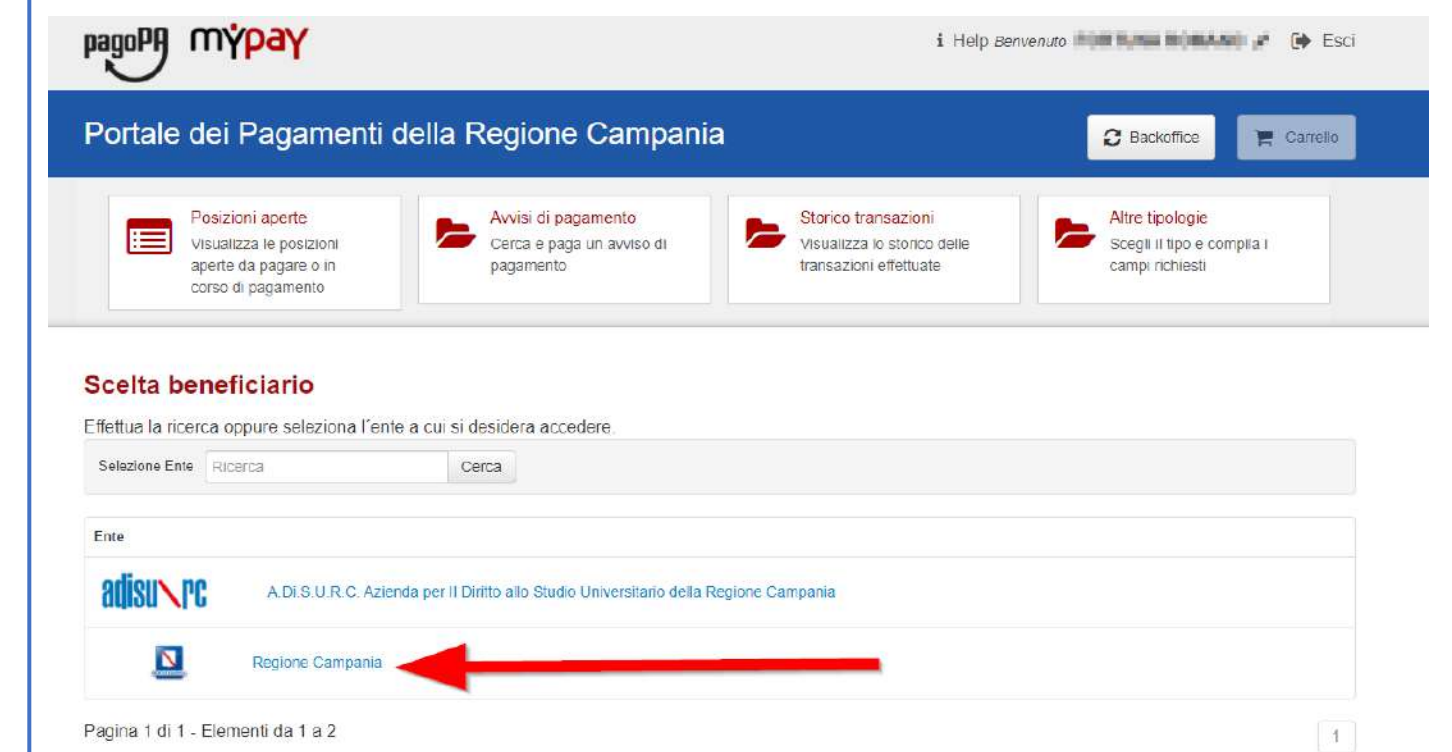

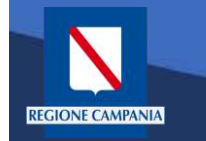

|   | Portale dei Pagamenti della Regione Campania                                                                                                    | i Help Benvenuto                                                                                                    |  |  |  |  |
|---|----------------------------------------------------------------------------------------------------|----------------------------------------------------------------------------------------------------|--|--|--|--|
|   | Posizioni aperte       Avvisi di pagamento         Visualizza le posizioni aperte da pagare o in corso di pagamento       Cerca e paga un avviso di pagamento | Storico transazioni<br>Visualizza lo storico delle<br>transazioni effettuate                                                                                                    |  |  |  |  |
| i | Negione Campania                                                                                                    |                                                                                                    |  |  |  |  |
|   | Altre tipologie di pagamento                                                                                                    | 0201 - Costo fotocopie delibere e decreti                                                                                                    |  |  |  |  |
| a | Scegli il tipo di pagamento e procedi alla<br>compilazione dei campi richiesti                                                                                | 0202 - Entrate per conto terzi per l'imposta di registro e l'imposta di bollo per<br>la registrazione dei contratti stipulati dall'Ufficiale rogante della Giunta<br>regionale. |  |  |  |  |
|   |                                                                                                    | 0203 - Versamenti volontari per la maturazione del diritto alla indennità differita (L.R. N. 7/2019)                                                                            |  |  |  |  |
|   |                                                                                                    | 0204 - Versamenti volontari per la maturazione del diritto all'assegno vitalizi<br>(ex art. 3, L.R. N. 13/1996 artt. 2 e 3 L.R. N. 38/2012)                                     |  |  |  |  |
|   |                                                                                                    | 0205 - Contributi pensionistici a carico dipendente (ART. 38 DELLA LEGGE 488/99)                                                                                                |  |  |  |  |
|   |                                                                                                    | 0401 - Recupero spese giudiziarie                                                                                                    |  |  |  |  |
|   |                                                                                                    | 0405 - Rimborso imposta di registro non a carico dell'Ente                                                                                                    |  |  |  |  |

Dobbiamo quindi scegliere la tipologia di tributo tra quelli che l'ente mette a disposizione.

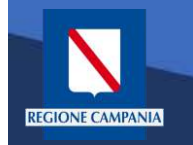

Il sistema presenta una maschera di inserimento delle informazioni necessarie per l'effettuazione del pagamento

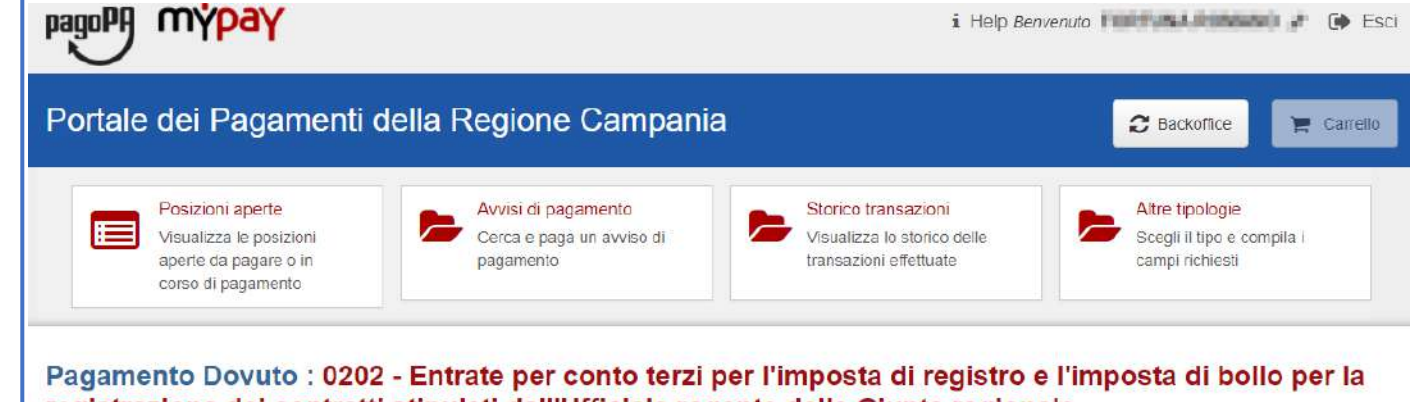

registrazione dei contratti stipulati dall'Ufficiale rogante della Giunta regionale.

| CIG *     | Ð          |                          |
|-----------|------------|--------------------------|
| Causale * | Ð          |                          |
| CUP       | 0          |                          |
| Importo*  |            |                          |
|           | G Indietro | Aggiungi al carrello 🏾 🎘 |
|           |            |                          |

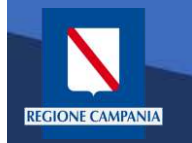

In modalità pagamento autenticato non occorre inserire la propria email, basterà cliccare su «**Aggiungi al carrello»** per continuare il pagamento.

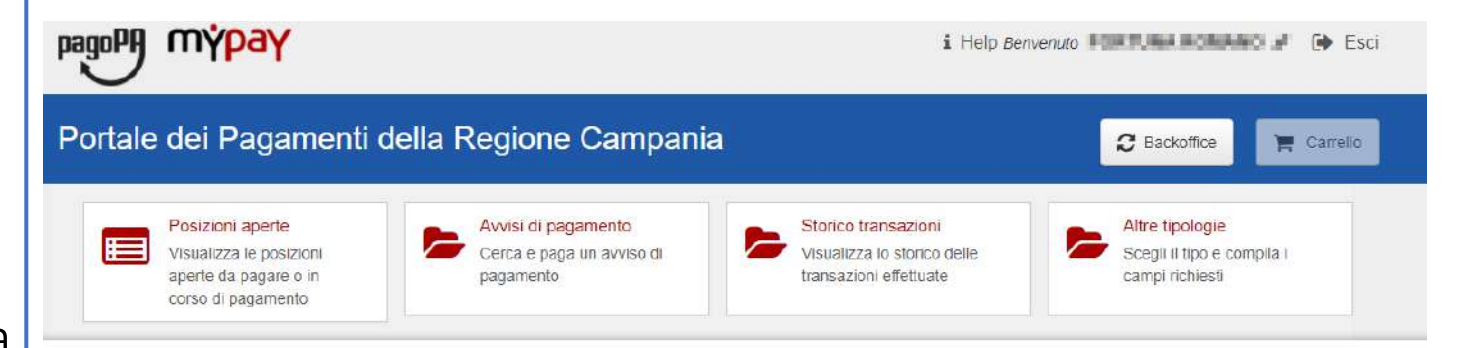

Pagamento Dovuto : 0202 - Entrate per conto terzi per l'imposta di registro e l'imposta di bollo per la registrazione dei contratti stipulati dall'Ufficiale rogante della Giunta regionale.

| CIG *     | 1234FRN12           | Θ |  |
|-----------|---------------------|---|--|
| Causale * | pagamento anno 2020 | 0 |  |
| CUP       |                     | 0 |  |
| Importo*  | 150 €               |   |  |
|           |                     |   |  |
|           |                     | G |  |
|           |                     |   |  |

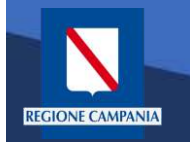

Viene quindi presentato il **carrello** per il pagamento.

La **causale** contiene i valori scelti nella schermata precedente.

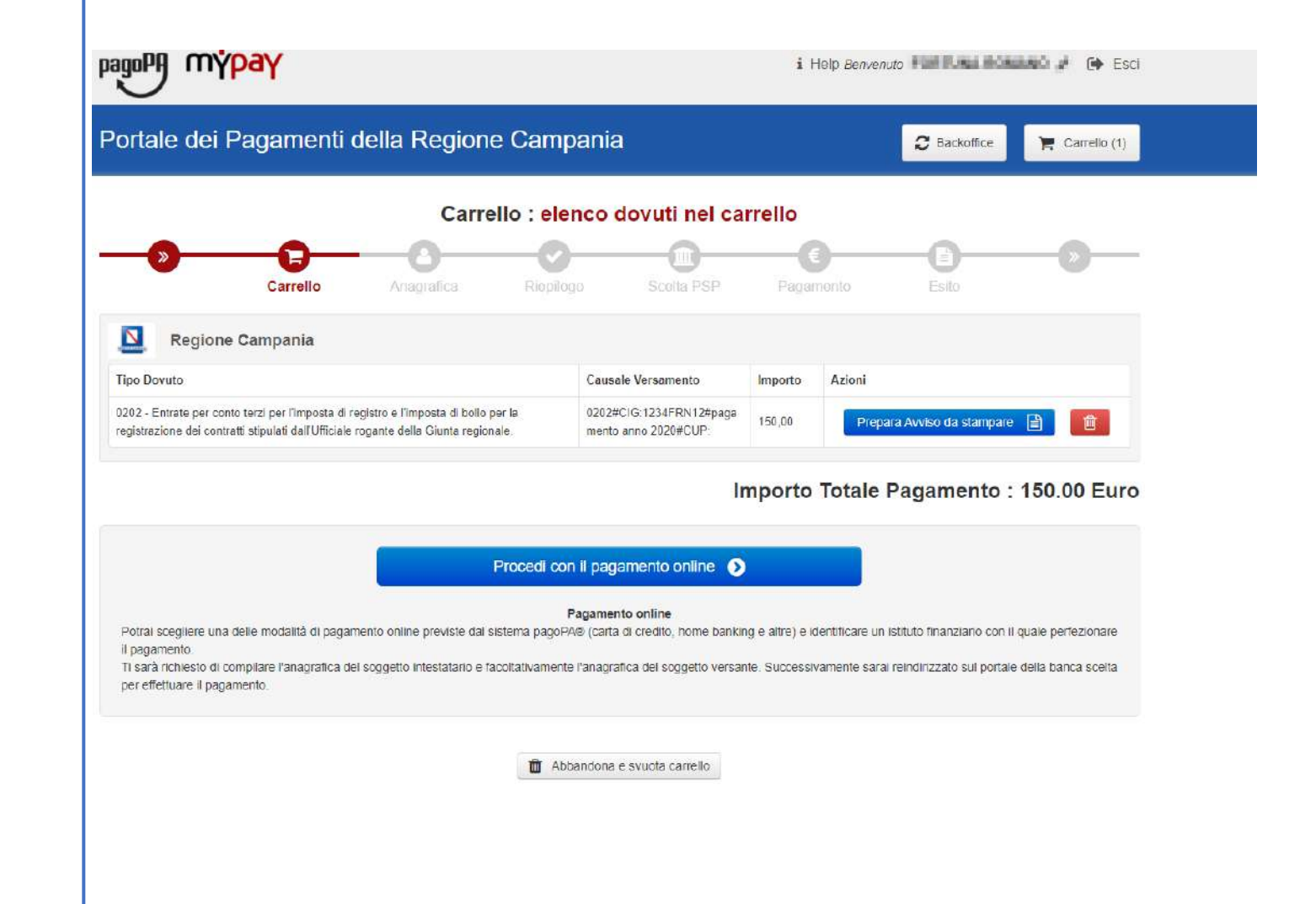

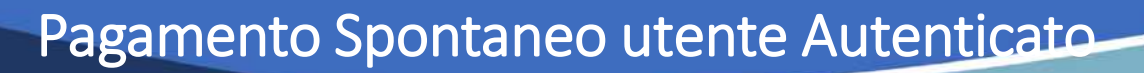

Dobbiamo ora scegliere se procedere con la generazione e stampa dell'avviso (così da poter pagare in secondo tempo, anche non online) o procedere direttamente con il pagamento online. Proseguiamo con il pagamento online

**REGIONE CAMPANIA** 

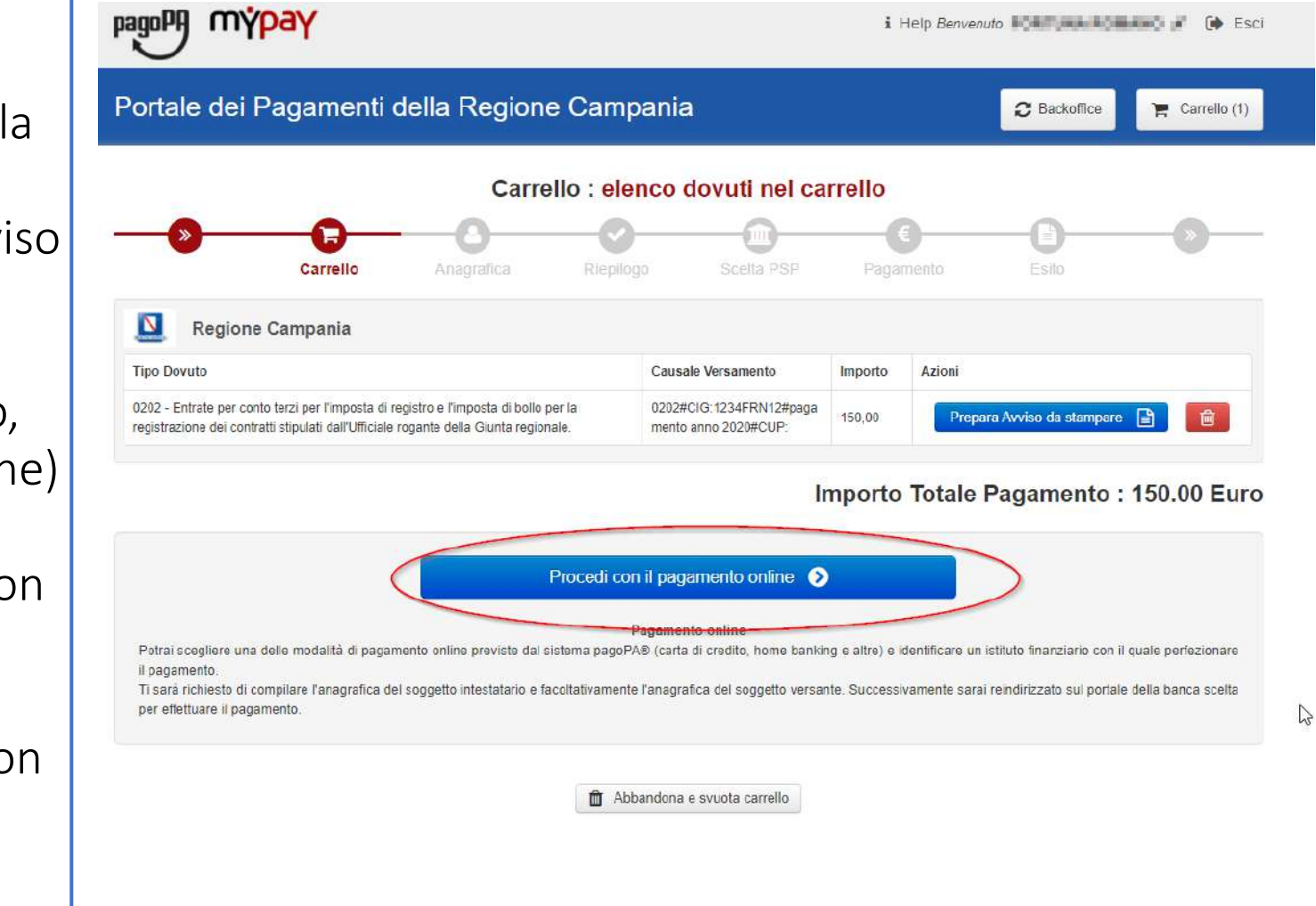

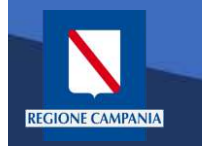

-00 00 00

Il sistema chiede di inserire i dati anagrafici relativi al soggetto pagatore.

Selezionando «**Procedi**» si confermano i dati inseriti.

| Anagrafica : dati anagrafic                                                                                                    | ci del soggetto intestatario                   |
|----------------------------------------------------------------------------------------------------|------------------------------------------------|
| Carrelio Anagrafica Rispilogo                                                                                                    | Scelta PSP Pagamento Esto                      |
| Anagrafica soggetto intestatario (1 di 1)                                                                                                    | Anagrafica soggetto versante                   |
| * Anagrafica.                                                                                                    | * Anagrafica:                                  |
| * Tipo soggetta.<br>Second Faire                                                                                                    | * Tipo soggetto:                               |
| * Codice fiscale / Partita Iva:                                                                                                    | * Codice fiscale / Partita Iva:                |
| Change - Change - Cha | Provide and the set                            |
| * Email:                                                                                                    | * Email:<br>supporto myoay@regione.campania.it |
|                                                                                                    |                                                |
| Indirizzo:<br>via toledo                                                                                                    | Indirizzo                                      |
| 0                                                                                                    | 0                                              |
| Cwico:                                                                                                    | Civico:                                        |
| 1                                                                                                    | 1                                              |
| 0                                                                                                    | 0                                              |
| CAP                                                                                                    | CAP:                                           |
| 80100                                                                                                    | 80100                                          |
| Nazione:                                                                                                    | Nazione:                                       |
| ITALIA 🗸 🗸                                                                                                    | ITALIA 🗸                                       |
| Provincia                                                                                                    | Provincia:                                     |
| NAPOLI 🗸                                                                                                    |                                                |
| Località                                                                                                    | Località                                       |
| NAPOLI                                                                                                    | NAPOLI                                         |

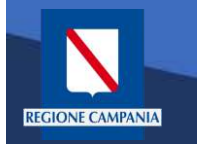

mýpay

pagoPA

Il sistema mostra un riepilogo prima di procedere al pagamento. Da qui in poi gli step saranno identici a quelli del **pagamento anonimo** 

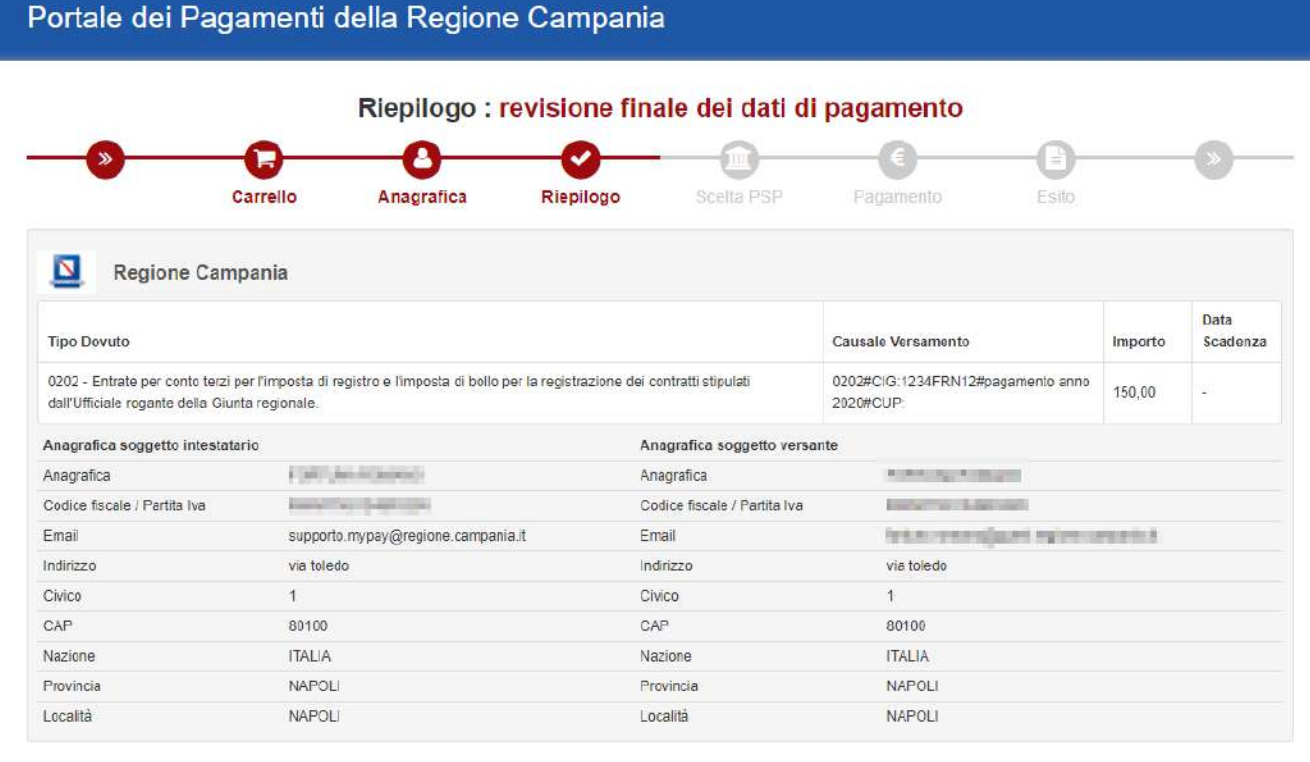

#### Importo Totale Pagamento : 150.00 Euro

🚯 Attenzione: cliccando sul pulsante "Procedi al pagamento" verrai reindirizzato al Prestatore di Servizi di Pagamento scelto.

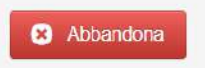

Quando si effettua l'autenticazione un «**pagamento spontaneo»** può essere pagato cumulativamente insieme ad altri dovuti facenti parte dello stesso carrello.

**REGIONE CAMPANIA** 

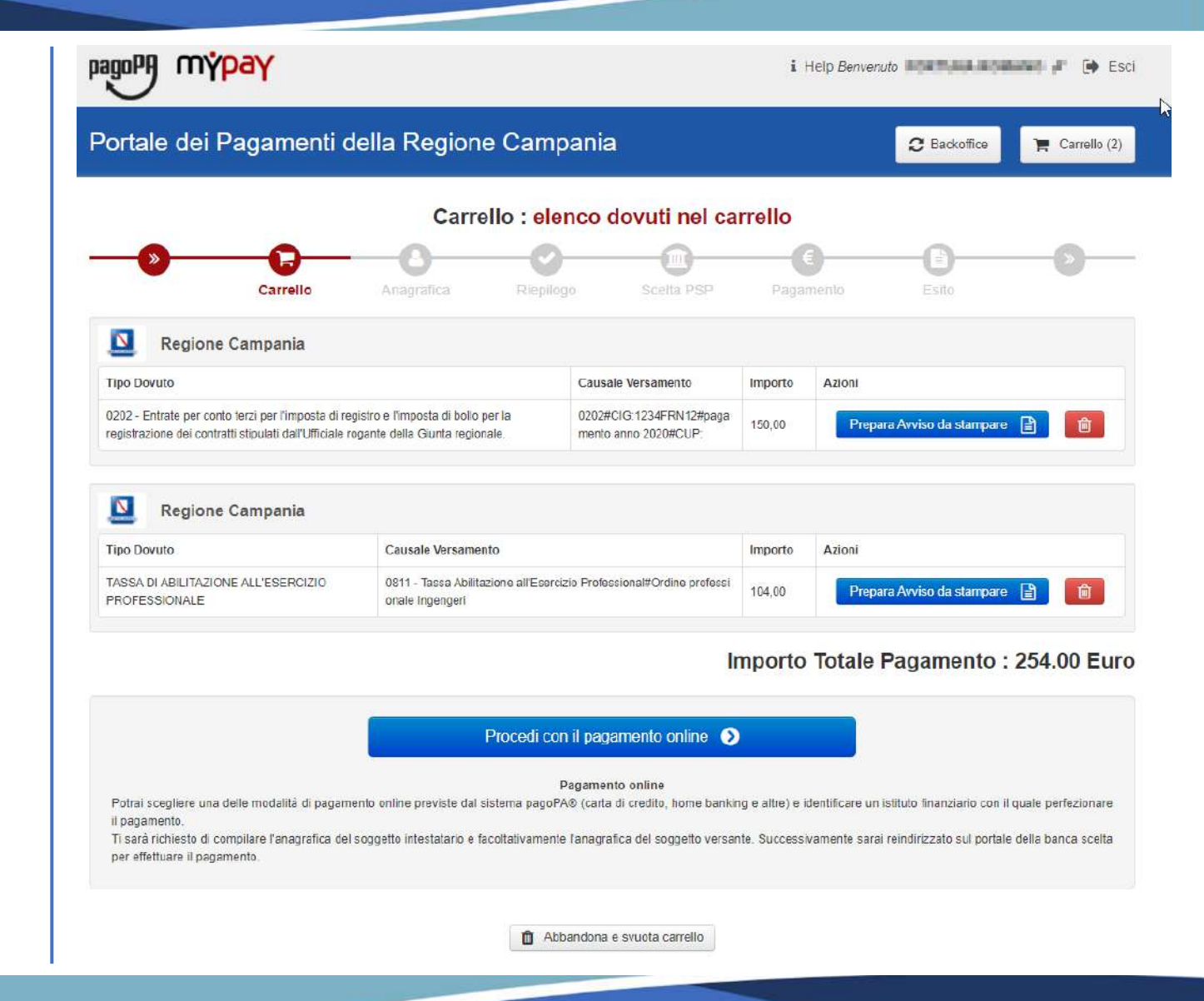

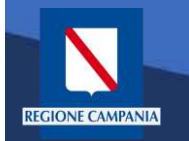

Con l'aggiornamento alla versione 5.9 è possibile pagare più dovuti, **anche verso enti diversi**, in una sola transazione, aggiungendoli tutti al carrello, così da pagare una sola vola la commissione, se prevista.

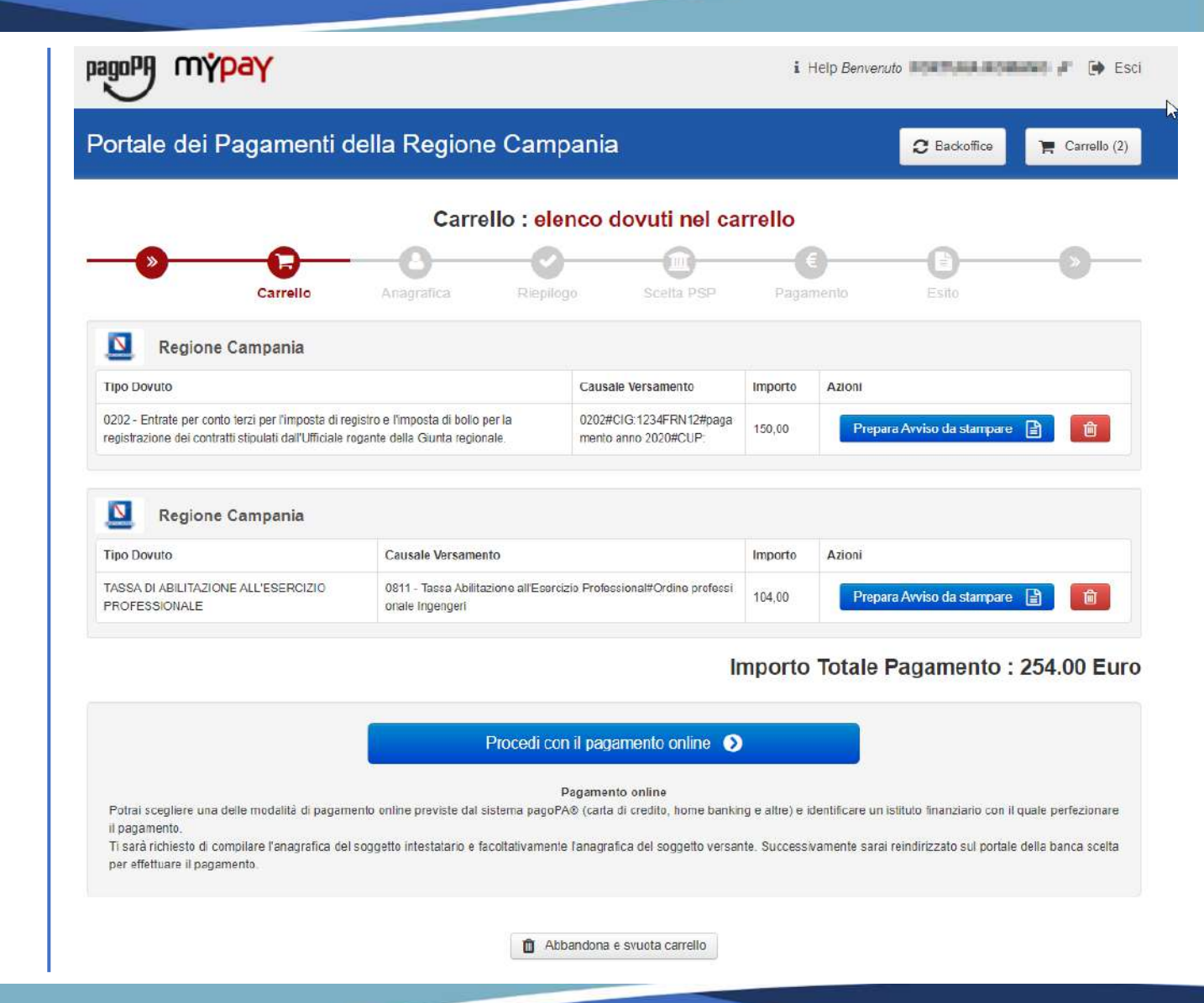